Dual Channel Conductivity Controller EC-4200 Operational Manual

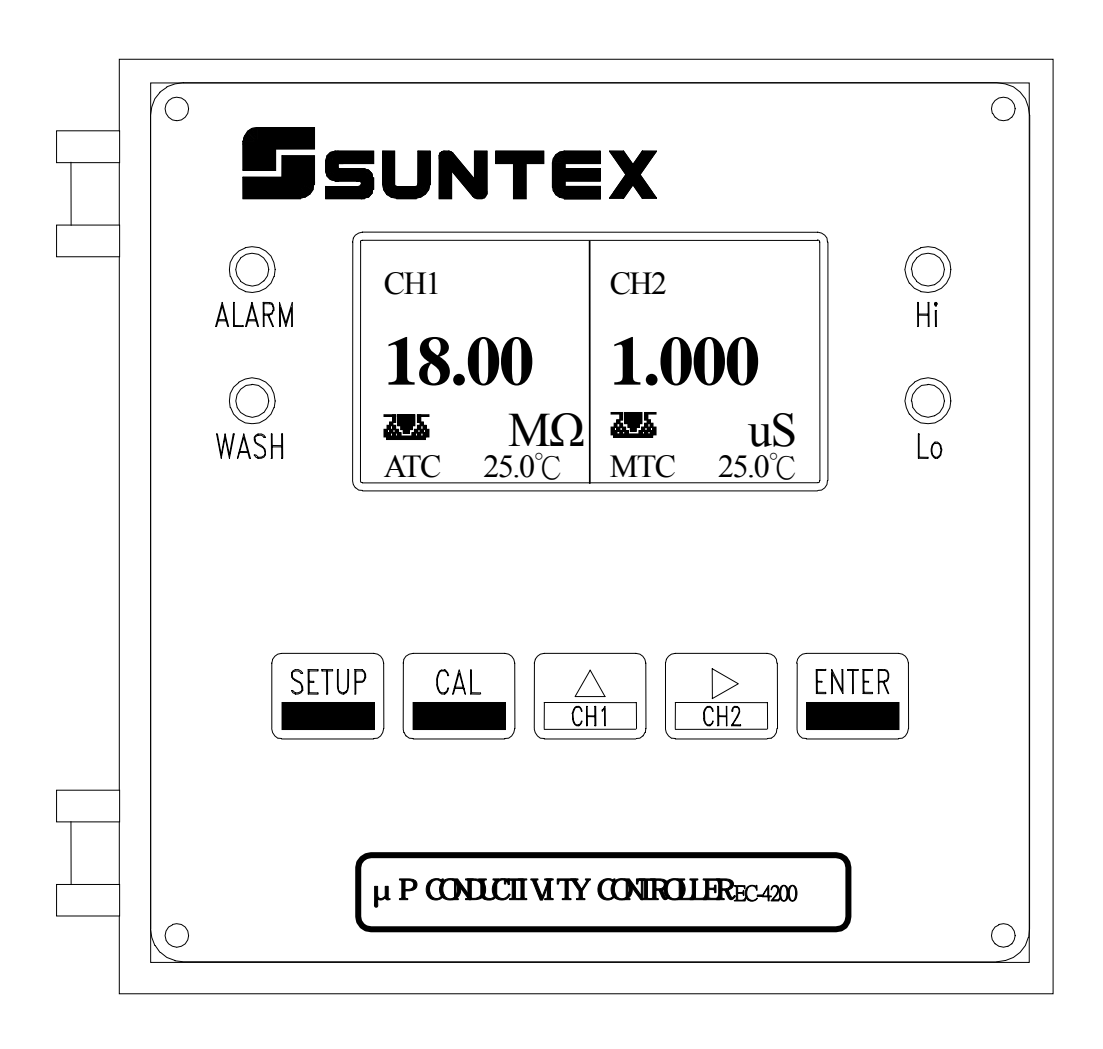

| 1                                                                                                    | Specifications                                                                                                    |
|----------------------------------------------------------------------------------------------------|----------------------------------------------------------------------------------------------------|
| 2                                                                                                    | Assembly and installation                                                                                                    |
| 2.1                                                                                                    | Precautions for installation                                                                                                    |
| 2.2                                                                                                    | Installation of controller                                                                                                    |
| 2.3                                                                                                    | Cut out dimension                                                                                                    |
| 3                                                                                                    | Block diagram and rear panel                                                                                                    |
| 3.1                                                                                                    | Rear panel                                                                                                    |
| 3.2                                                                                                    | Function block diagram                                                                                                    |
| 3.3                                                                                                    | Descriptions of rear panel                                                                                                    |
| 3.4                                                                                                    | Connection diagram of electrode                                                                                                    |
| 3.4.1                                                                                                    | Wiring of electrode                                                                                                    |
| 3.4.2                                                                                                    | Circuit of electrode                                                                                                    |
| 3.5                                                                                                    | Electrical connection diagram                                                                                                    |
| 4                                                                                                    | Illustration of function on front panel                                                                                                    |
| 4.1                                                                                                    | Front panel                                                                                                    |
| 4.2                                                                                                    | Descriptions of LCD screen                                                                                                    |
| 4.3                                                                                                    | Functions of LCD screen                                                                                                    |
| 4.4                                                                                                    | Descriptions of buttons                                                                                                    |
| 4.5                                                                                                    | LED indicators                                                                                                    |
| 5                                                                                                    | Measurement                                                                                                    |
| 5.1                                                                                                    | Overview flow chart of measurement mode                                                                                                    |
| 5.2                                                                                                    | Access setup mode                                                                                                    |
| 5.3                                                                                                    | Access calibration mode                                                                                                    |
| 5.4                                                                                                    | Restore default setup parameters                                                                                                    |
| 5.5                                                                                                    | Restore default calibration parameters                                                                                                    |
|                                                                                                    |                                                                                                    |
| 5.6                                                                                                    | Screen switch                                                                                                    |
| 5.6<br>5.6.1                                                                                                    | Screen switch<br>Operating mode screen swapping                                                                                                    |
| 5.6<br>5.6.1<br>6                                                                                                    | Screen switch<br>Operating mode screen swapping<br>Setup                                                                                                    |
| 5.6<br>5.6.1<br>6<br>6.1                                                                                                    | Screen switch<br>Operating mode screen swapping<br>Setup<br>Overview flow chart of setup mode                                                                                                    |
| 5.6<br>5.6.1<br>6<br>6.1<br>6.2                                                                                                    | Screen switch<br>Operating mode screen swapping<br>Setup<br>Overview flow chart of setup mode<br>Access setup mode                                                                                                    |
| 5.6<br>5.6.1<br>6<br>6.1<br>6.2<br>6.3                                                                                                    | Screen switch<br>Operating mode screen swapping<br>Setup<br>Overview flow chart of setup mode<br>Access setup mode<br>Select measuring mode                                                                                                    |
| 5.6<br>5.6.1<br>6<br>6.1<br>6.2<br>6.3<br>6.3.1                                                                                                    | Screen switch<br>Operating mode screen swapping<br>Setup<br>Overview flow chart of setup mode<br>Access setup mode<br>Select measuring mode<br>Double display without Rejection display                                                                                                    |
| 5.6<br>5.6.1<br>6<br>6.1<br>6.2<br>6.3<br>6.3.1<br>6.3.2                                                                                                    | Screen switch<br>Operating mode screen swapping<br>Setup<br>Overview flow chart of setup mode<br>Access setup mode<br>Select measuring mode<br>Double display without Rejection display<br>Single display or with one CH as Rejection display                                                                                                    |
| 5.6<br>5.6.1<br>6<br>6.1<br>6.2<br>6.3<br>6.3.1<br>6.3.2<br>6.4                                                                                                    | Screen switch<br>Operating mode screen swapping<br>Setup<br>Overview flow chart of setup mode<br>Access setup mode<br>Select measuring mode<br>Double display without Rejection display<br>Single display or with one CH as Rejection display<br>Washing time setup                                                                                                    |
| 5.6<br>5.6.1<br>6<br>6.1<br>6.2<br>6.3<br>6.3.1<br>6.3.2<br>6.4<br>6.5<br>6.5                                                                                                    | Screen switch<br>Operating mode screen swapping<br>Setup<br>Overview flow chart of setup mode<br>Access setup mode<br>Select measuring mode<br>Double display without Rejection display<br>Single display or with one CH as Rejection display<br>Washing time setup<br>Calibration Interval                                                                                                    |
| 5.6<br>5.6.1<br>6<br>6.1<br>6.2<br>6.3<br>6.3.1<br>6.3.2<br>6.4<br>6.5<br>6.6<br>6.6                                                                                                    | Screen switch<br>Operating mode screen swapping<br>Setup<br>Overview flow chart of setup mode<br>Access setup mode<br>Select measuring mode<br>Double display without Rejection display<br>Single display or with one CH as Rejection display<br>Washing time setup<br>Calibration Interval<br>Frequency                                                                                                    |
| 5.6<br>5.6.1<br>6<br>6.1<br>6.2<br>6.3<br>6.3.1<br>6.3.2<br>6.4<br>6.5<br>6.6<br>6.7<br>6.8                                                                                                    | Screen switch<br>Operating mode screen swapping<br>Setup<br>Overview flow chart of setup mode<br>Access setup mode<br>Select measuring mode<br>Double display without Rejection display<br>Single display or with one CH as Rejection display<br>Washing time setup<br>Calibration Interval<br>Frequency<br>Current alarm setting                                                                                                    |
| 5.6<br>5.6.1<br>6<br>6.1<br>6.2<br>6.3<br>6.3.1<br>6.3.2<br>6.4<br>6.5<br>6.6<br>6.7<br>6.8<br>6.9                                                                                                    | Screen switch<br>Operating mode screen swapping<br>Setup<br>Overview flow chart of setup mode<br>Access setup mode<br>Select measuring mode<br>Double display without Rejection display<br>Single display or with one CH as Rejection display<br>Washing time setup<br>Calibration Interval<br>Frequency<br>Current alarm setting<br>Current output                                                                                                    |
| 5.6<br>5.6.1<br>6<br>6.1<br>6.2<br>6.3<br>6.3.1<br>6.3.2<br>6.4<br>6.5<br>6.6<br>6.7<br>6.8<br>6.9<br>6.10                                                                                               | Screen switch<br>Operating mode screen swapping<br>Setup<br>Overview flow chart of setup mode<br>Access setup mode<br>Select measuring mode<br>Double display without Rejection display<br>Single display or with one CH as Rejection display<br>Washing time setup<br>Calibration Interval<br>Frequency<br>Current alarm setting<br>Current output<br>Set Lo point<br>Set Lo point                                                                                                    |
| 5.6<br>5.6.1<br>6<br>6.1<br>6.2<br>6.3<br>6.3.1<br>6.3.2<br>6.4<br>6.5<br>6.6<br>6.7<br>6.8<br>6.9<br>6.10<br>6.11                                                                                       | Screen switch<br>Operating mode screen swapping<br>Setup<br>Overview flow chart of setup mode<br>Access setup mode<br>Select measuring mode<br>Double display without Rejection display<br>Single display or with one CH as Rejection display<br>Washing time setup<br>Calibration Interval<br>Frequency<br>Current alarm setting<br>Current output<br>Set Lo point<br>Set Hi point                                                                                                    |
| 5.6<br>5.6.1<br>6<br>6.1<br>6.2<br>6.3<br>6.3.1<br>6.3.2<br>6.4<br>6.5<br>6.6<br>6.7<br>6.8<br>6.9<br>6.10<br>6.11<br>6.11                                                                               | Screen switch<br>Operating mode screen swapping<br>Setup<br>Overview flow chart of setup mode<br>Access setup mode<br>Select measuring mode<br>Double display without Rejection display<br>Single display or with one CH as Rejection display<br>Washing time setup<br>Calibration Interval<br>Frequency<br>Current alarm setting<br>Current output<br>Set Lo point<br>Set Hi point<br>Temperature Compensation                                                                                                    |
| 5.6<br>5.6.1<br>6<br>6.1<br>6.2<br>6.3<br>6.3.1<br>6.3.2<br>6.4<br>6.5<br>6.6<br>6.7<br>6.8<br>6.9<br>6.10<br>6.11<br>6.11.1<br>6.11.1                                                                   | Screen switch<br>Operating mode screen swapping<br>Setup<br>Overview flow chart of setup mode<br>Access setup mode<br>Select measuring mode<br>Double display without Rejection display<br>Single display or with one CH as Rejection display<br>Washing time setup<br>Calibration Interval<br>Frequency<br>Current alarm setting<br>Current output<br>Set Lo point<br>Set Hi point<br>Temperature Compensation<br>Non linear temperature compensation                                                                                                    |
| 5.6<br>5.6.1<br>6<br>6.1<br>6.2<br>6.3<br>6.3.1<br>6.3.2<br>6.4<br>6.5<br>6.6<br>6.7<br>6.8<br>6.9<br>6.10<br>6.11<br>6.11.1<br>6.11.2<br>6.12                                                           | Screen switch<br>Operating mode screen swapping<br>Setup<br>Overview flow chart of setup mode<br>Access setup mode<br>Select measuring mode<br>Double display without Rejection display<br>Single display or with one CH as Rejection display<br>Washing time setup<br>Calibration Interval<br>Frequency<br>Current alarm setting<br>Current output<br>Set Lo point<br>Set Hi point<br>Temperature Compensation<br>Linear temperature compensation                                                                                                    |
| $5.6 \\ 5.6.1 \\ 6 \\ 6.1 \\ 6.2 \\ 6.3 \\ 6.3.1 \\ 6.3.2 \\ 6.4 \\ 6.5 \\ 6.6 \\ 6.7 \\ 6.8 \\ 6.9 \\ 6.10 \\ 6.11 \\ 6.11.1 \\ 6.11.2 \\ 6.12 \\ 6.12 \\ 1 \\ 1 \\ 1 \\ 1 \\ 1 \\ 1 \\ 1 \\ 1 \\ 1 \\$ | Screen switch<br>Operating mode screen swapping<br>Setup<br>Overview flow chart of setup mode<br>Access setup mode<br>Select measuring mode<br>Double display without Rejection display<br>Single display or with one CH as Rejection display<br>Washing time setup<br>Calibration Interval<br>Frequency<br>Current alarm setting<br>Current output<br>Set Lo point<br>Set Hi point<br>Temperature Compensation<br>Linear temperature compensation<br>Linear temperature compensation<br>Temperature measuring                                                                                                    |
| 5.6 $5.6.1$ $6$ $6.1$ $6.2$ $6.3$ $6.3.1$ $6.3.2$ $6.4$ $6.5$ $6.6$ $6.7$ $6.8$ $6.9$ $6.10$ $6.11$ $6.11.1$ $6.11.2$ $6.12$ $6.12.1$ $6.12.2$                                                           | Screen switch<br>Operating mode screen swapping<br>Setup<br>Overview flow chart of setup mode<br>Access setup mode<br>Select measuring mode<br>Double display without Rejection display<br>Single display or with one CH as Rejection display<br>Washing time setup<br>Calibration Interval<br>Frequency<br>Current alarm setting<br>Current output<br>Set Lo point<br>Set Hi point<br>Temperature Compensation<br>Non linear temperature compensation<br>Linear temperature compensation<br>Temperature measuring<br>Temperature probe connecting<br>Manual temperature setup                                         |
| 5.6<br>5.6.1<br>6<br>6.1<br>6.2<br>6.3<br>6.3.1<br>6.3.2<br>6.4<br>6.5<br>6.6<br>6.7<br>6.8<br>6.9<br>6.10<br>6.11<br>6.11.1<br>6.11.2<br>6.12<br>6.12.1<br>6.12.2<br>7                                  | Screen switch<br>Operating mode screen swapping<br>Setup<br>Overview flow chart of setup mode<br>Access setup mode<br>Select measuring mode<br>Double display without Rejection display<br>Single display or with one CH as Rejection display<br>Washing time setup<br>Calibration Interval<br>Frequency<br>Current alarm setting<br>Current output<br>Set Lo point<br>Set Hi point<br>Temperature Compensation<br>Non linear temperature compensation<br>Linear temperature compensation<br>Temperature measuring<br>Temperature probe connecting<br>Manual temperature setup<br>Calibration                          |
| 5.6 $5.6.1$ $6$ $6.1$ $6.2$ $6.3$ $6.3.1$ $6.3.2$ $6.4$ $6.5$ $6.6$ $6.7$ $6.8$ $6.9$ $6.10$ $6.11$ $6.11.1$ $6.11.2$ $6.12.1$ $6.12.2$ $7$ $7.1$                                                        | Screen switch<br>Operating mode screen swapping<br>Setup<br>Overview flow chart of setup mode<br>Access setup mode<br>Select measuring mode<br>Double display without Rejection display<br>Single display or with one CH as Rejection display<br>Washing time setup<br>Calibration Interval<br>Frequency<br>Current alarm setting<br>Current output<br>Set Lo point<br>Set Hi point<br>Temperature Compensation<br>Non linear temperature compensation<br>Linear temperature compensation<br>Temperature measuring<br>Temperature probe connecting<br>Manual temperature setup<br>Calibration<br>Ω-CM Calibration mode |

**7.1.2** User buffer solution calibration

- S/CM and rejection calibration mode Cell constant input 7.2
  - 7.2.1
  - 7.2.2 User buffer solution calibration
  - Calibrate electrode by 0.1KNCL solution 7.2.3
  - Calibrate electrode by 0.01N KCL solution 7.2.4

#### 8 **Error message**

- 8.1 Calibration error
- Measuring error 8.2

# 1.SPECIFICATIONS

| MODEL                    |           | EC4200                                             |                |                |                  |  |
|--------------------------|-----------|----------------------------------------------------|----------------|----------------|------------------|--|
| Measur                   | ing mode  | Resistivity                                        | Conductivity   | TEMP.          | Rejection        |  |
| Measurii                 | ng Ranges | 0.00 M                                             | 0.05 uS/cm~    | 0.0~100.0      | 0.0~100.0 %      |  |
|                          |           | .cm~                                               | 200.0 mS/cm    |                |                  |  |
|                          |           | 20.00 M                                            |                |                |                  |  |
|                          |           | .cm                                                |                |                |                  |  |
| Reso                     | lution    | 0.01 M                                             | 0.01uS         | 0.1            | 0.1 %            |  |
| Accu                     | uracy     | ±1 %                                               | ±1 %           | ±0.1 %         | ±0.01            |  |
|                          |           | (±1Dıgıt)                                          | (±1Dıgıt)      | $(\pm 0.5)$    | (±1Dıgıt)        |  |
| 10                       | emp       | Auto with PT1000/NTC30 or manual                   |                |                |                  |  |
| compe                    | nsation   |                                                    |                |                |                  |  |
| Temp Coe                 | efficient | Linear                                             | compensation   |                |                  |  |
|                          |           | from0.00 %                                         | ~ 5.00 % or    |                |                  |  |
|                          |           | non-linear                                         | for natural    |                |                  |  |
|                          |           | water                                              |                |                |                  |  |
| Amb lemp                 | 0         |                                                    | 0~             | -50°C          |                  |  |
| Display                  | screen    | Graphic LCD display                                |                |                |                  |  |
| method                   |           |                                                    | simultaneous   | display, or (  | CH1/CH2 single   |  |
|                          |           | display                                            |                |                |                  |  |
| Signal                   | Output    | Isolated current DC 4~20mA, Max. load 500 $\Omega$ |                |                | oad 500 $\Omega$ |  |
| Set<br>points<br>Control |           | 240VAC 2A max.                                     |                |                |                  |  |
|                          |           | Independent Hi/Lo ON/OFF RELAY contact             |                |                |                  |  |
| Alarm Output             |           | Single ON/OFF RELAY output, 240VAC 2A max.         |                |                |                  |  |
| Wash                     | Contact   | Single ON/OF                                       | F RELAY output | t,240VAC 2A ma | ax. (Only with   |  |
| Time                     |           | the mode of% Rejection)                            |                |                |                  |  |
|                          |           | $ON: 0 \sim 9999 mins$                             |                |                |                  |  |
|                          |           | OFF; $0\sim$ 9999mins                              |                |                |                  |  |
| Calib                    | ration    | 0~999 hours                                        |                |                |                  |  |
| Interval                 |           |                                                    |                |                |                  |  |
| Electrode status         |           | Yes                                                |                |                |                  |  |
| Power supply             |           | 115V or 230VAC±15%,50/60Hz                         |                |                |                  |  |
| Installation             |           | Panel Mounting                                     |                |                |                  |  |
| Dimer                    | nsions    | 144X144X195mm(H×W×D)                               |                |                |                  |  |
| Cut                      | out       | 135X135(H×W)                                       |                |                |                  |  |
| dime                     | nsions    |                                                    |                |                |                  |  |
| Weight                   |           |                                                    | 1              | .9Kg           |                  |  |

#### 2. Assembly and installation

#### 2.1 **Precautions for installation**

# Wrong wiring will lead to breakdown of the instrument or electrical shock, please read the operating manual clearly before installation.

- a. Make sure to remove AC power to the controller before wiring input and output connections, and before opening the controller housing.
- b. The installation site of the controller should be well ventilated and avoid direct sunlight.
- c. Relay contacts are subjected to electrical erosion. Do not connect relay contacts directly to heavy loads, connect a magnetic switch instead. Especially with inductive and capacitive loads, the service life of the contacts will be reduced.
- d. For suppression of sparks and arcing, components such as RC combinations, nonlinear resistors, series resistors, diodes and varistors are used.

### 2.2 Installation of controller

Reserve a 135x 135mm hole on the front panel of the wall mount chassis and insert the controller from the front of the chassis, fasten the fixed support to fix the controller.

### 2.3Cut out dimension

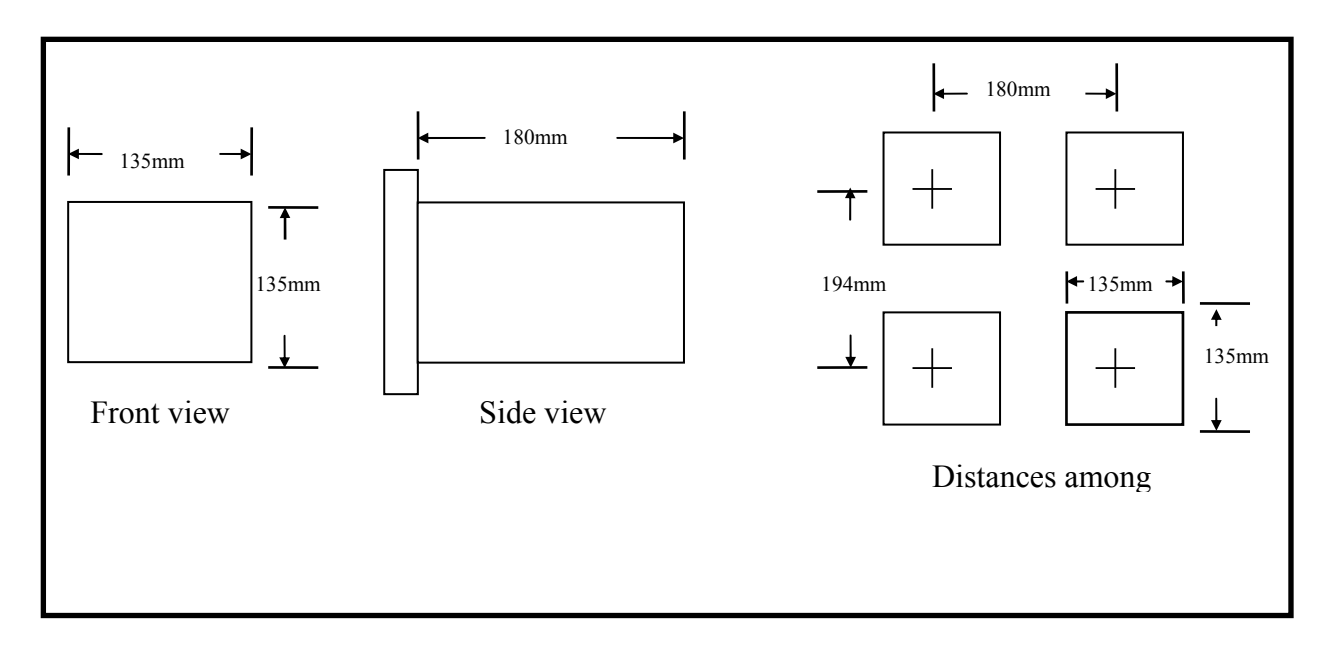

# 3. Block diagram and rear panel

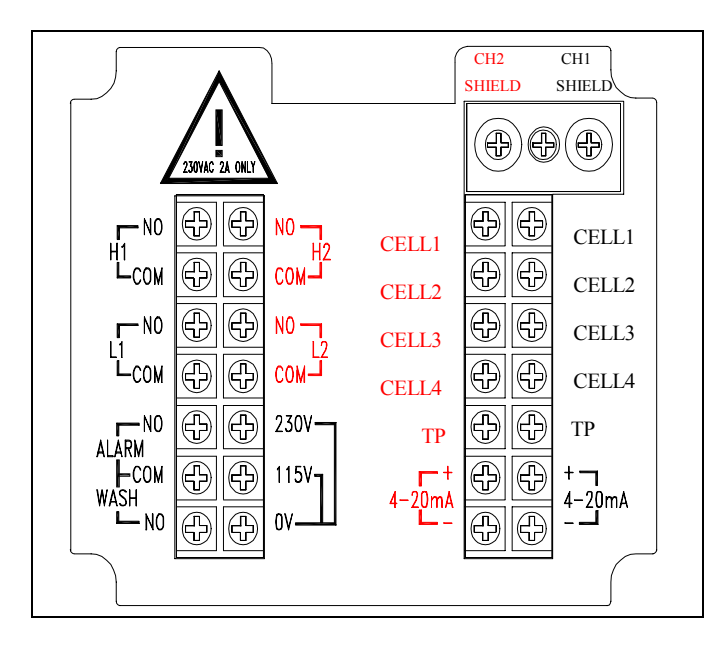

#### 3.2 Function block diagram

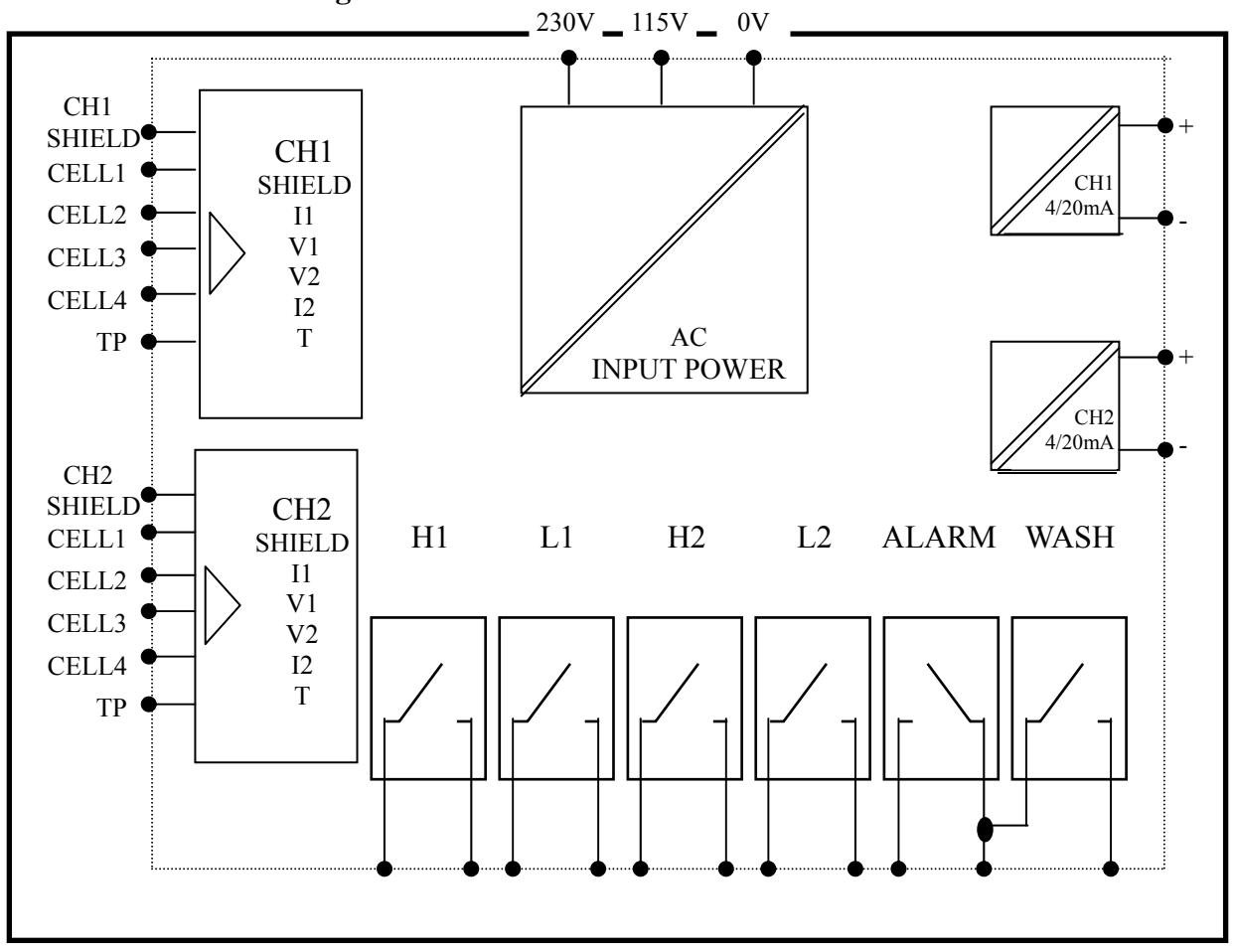

## **3.3 Descriptions of rear panel**

| CH1                  | SHIELD           | : | Connecting to the net wire of CH1 CELL                                                                                                    |
|----------------------|------------------|---|----------------------------------------------------------------------------------------------------|
| CH1<br>CH1           | CELL 1<br>CELL 2 | : | Apply an ion plate between CH1 CELL 1 and CH1 CELL2, connected to the transparent wire of the CH1 CELL                                                    |
| CH1<br>CH1           | CELL 3<br>CELL 4 | : | Apply an ion plate between CH1 CELL 3 and CH1 CELL4, connected to the green wire of the conductivity. Or connecting to the white wire of the resistivity. |
| CH1                  | TP               | : | Connected to the red wire of the conductivity CELL. Or connecting to the yellow wire of the resistivity CELL.                                             |
| CH1                  | 4-20mA           | : | CH1 current output for recorder or PLC connection.                                                                                                    |
| CH2                  | SHIELD           | : | Connecting to the central net wire of CH2 CELL                                                                                                    |
| CH2<br>CH2           | CELL 1<br>CELL 2 | : | Apply an ion plate to short circuit CH2 CELL 1 and CH2 CELL 2, connected to the transparent wire of the CH2 CELL.                                         |
| CH2<br>CH2           | CELL 3<br>CELL 4 | : | Apply an ion plate to short circuit CH2 CELL 3 and CH2 CELL 4, connect to the green wire of conductivity; Or connecting to white wire of the resistivity. |
| CH2<br>CH2           | TP<br>4-20mA     | : | yellow wire of the resistivity CELL; Or connecting to<br>Yellow wire of the resistivity CELL.<br>CH2 current output for recorder or PLC connection.       |
| H1: N                | O&COM            | : | CH1 High relay contact. It will be closed when contact is ON,                                                                                             |
| L1: N0               | O&COM            | : | CH1 Low relay contact. It will be closed when contact is ON, open when OFF                                                                                |
| H2: N                | O&COM            | : | CH2 High relay contact. It will be closed when contact is ON, open when OFF.                                                                              |
| L2: N0               | O&COM            | : | CH2 Low relay contacts. It will be closed when contact is ON, open when OFF.                                                                              |
| ALAR                 | M NO             | : | ALARM relay contact. This terminal will be open with <b>ALARM/WASH COM</b> when controller AC power is removed or ALARM is OFF; closed when Alarm is ON.  |
| WASH                 | H NO             | : | Wash relay contact. This terminal will be open with ALARM/WASH COM when controller AC power is removed or WASH is OFF; closed when WASH is ON.            |
| ALAR                 | M/WASH COM       | : | Apply with ALARM NO or WASH NO.                                                                                                    |
| 230V<br>115V<br>0V - |                  | : | AC power of the controller ( AC115V or 230V ) $$                                                                                                    |

# 3.4 Connection diagram of electrode3.4.1 Wiring of electrode

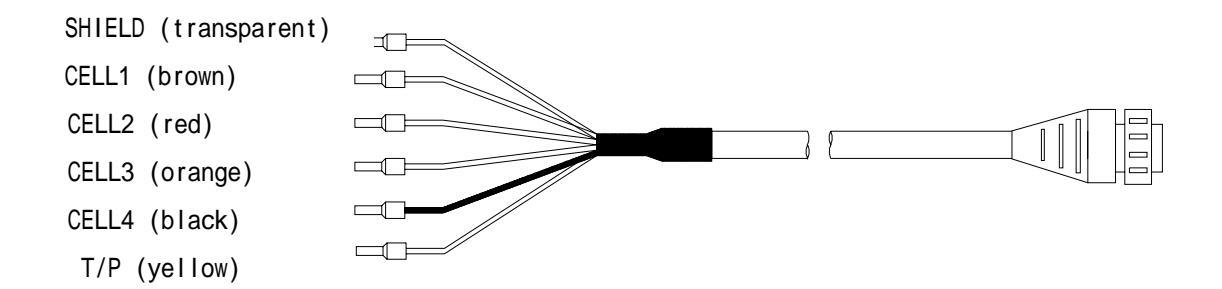

#### 3.4.2 Circuit of electrode

|            |                    | Suntex electrode         |                      | Others                                |
|------------|--------------------|--------------------------|----------------------|---------------------------------------|
| Controller | 2E electrode       | 8-11-3                   | 8-12-6               | Please read the                       |
| rear panel | 8-221 / 8-222      | wiring                   | wiring               | description of                        |
|            | 4E electrode 8-241 |                          |                      | electrode                             |
|            | wiring             |                          |                      |                                       |
| SHIELD     | Transparent line   | Net line                 | Net line             | SHIELD                                |
| CELL 1     | Brown line         | Short with ion           | Short with ion       | CELL1                                 |
| CELL 2     | Red line           | the transparent line the | the transparent line | CELL2                                 |
| CELL 3     | Orange line        | Short with ion           | Short with ion       | CELL3                                 |
| CELL 4     | Black line         | the white line           | the green line       | CELL4                                 |
| T / P      | Yellow line        | Yellow line              | Red line             | T / P(other wire<br>connect to CELL4) |

#### 3.5 Electrical connection diagram

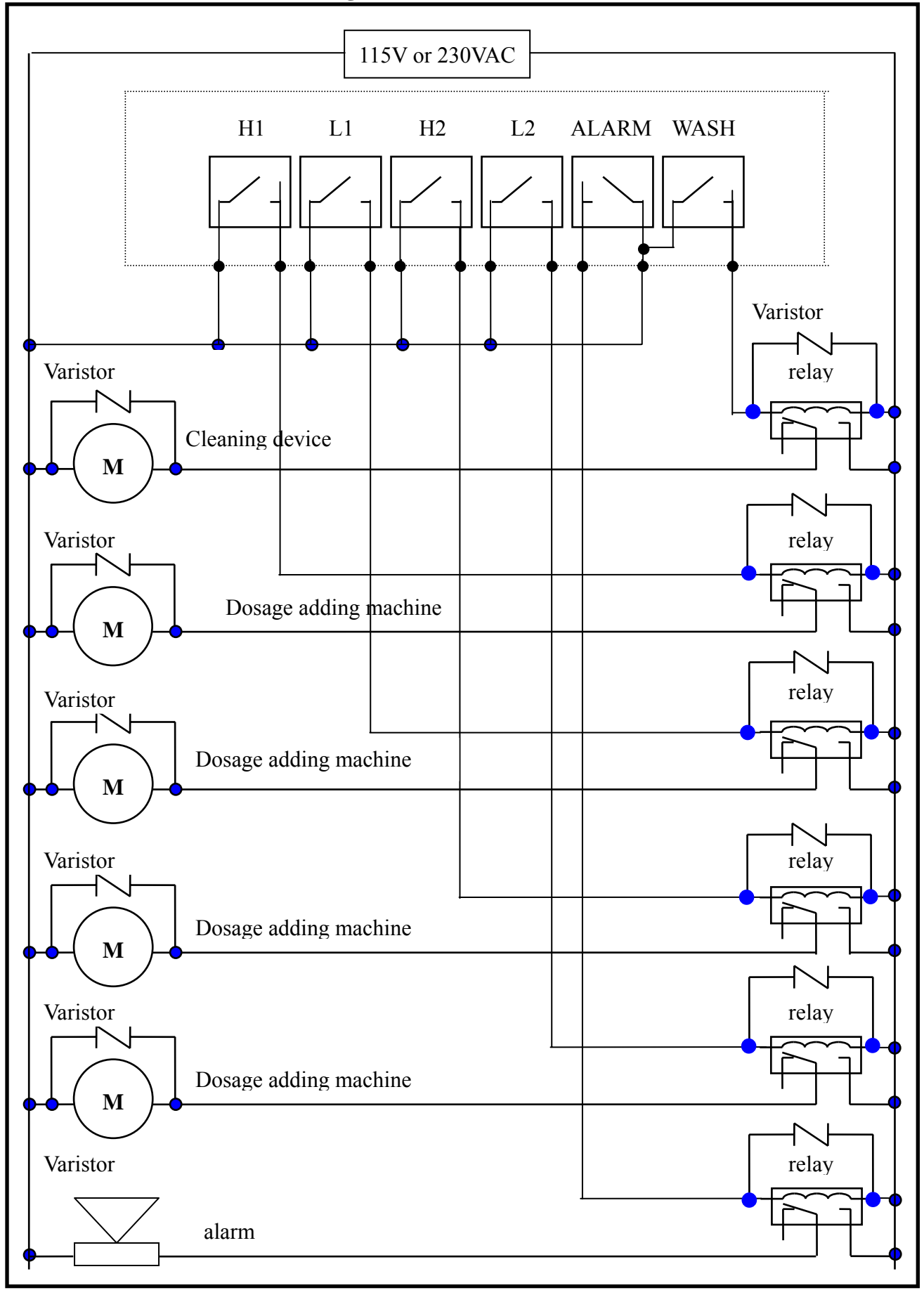

### 4.Introduction

4.1 Front panel

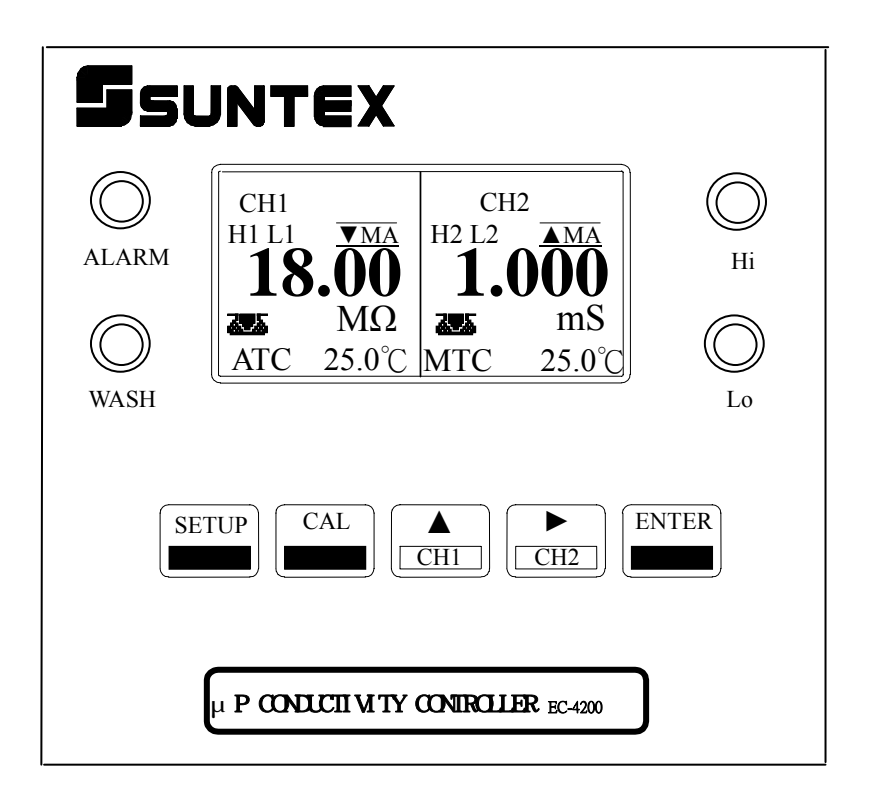

#### **4.2Descriptions of LCD screen:**

- 1. Wash relay indicator
- **ON** Activates wash relay,

when wash on time is up.

Activates wash relay, when

wash on time is off.

- 3. Current output status:
  - ▲MA output current over than 20MA
     ▼MA output current lower than 4MA
- 4. High and low point relay indicators H1 CH1 high point relay on.

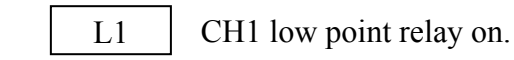

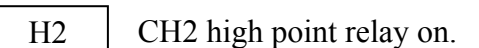

L2 CH2 low point relay on.

# 2. Calibration prompter

**I** OFF

Reminding user that it is time to calibrate electrode. It will start blinking when time ticks to 80% of CAL INTERVAL TIME, steadily appears when CAL INTERVAL TIME is up.

#### 4.3 Functions of LCD screen

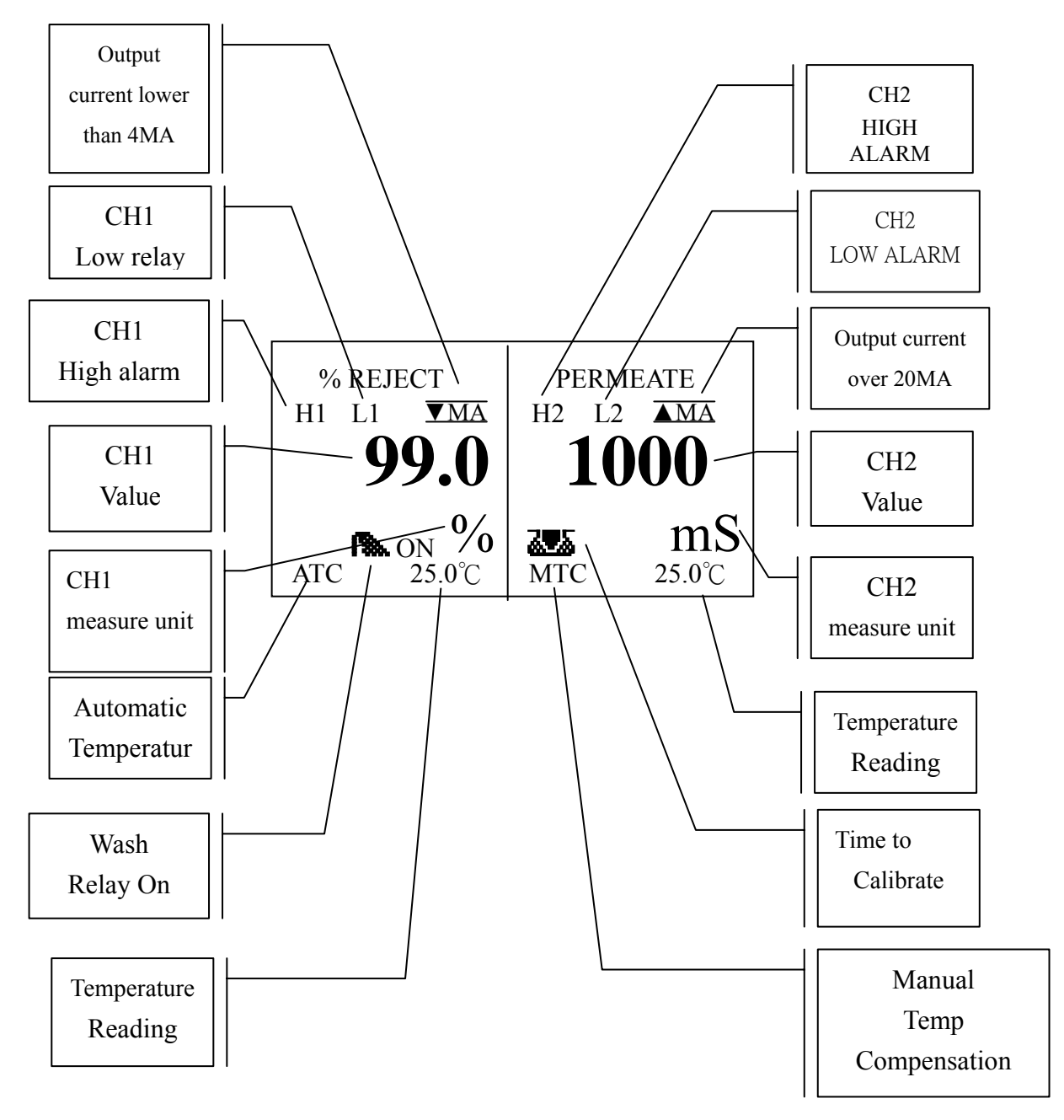

#### **4.4 Descriptions of buttons**

The unit provides multi-key to prevent people from unauthorized access, as the following:

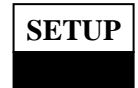

: Setup access key.

In measurement mode:

To coordinate CH1 or CH2, it allows you to access CH1or CH2 parameter setup mode.

In parameter setup mode:

Press **SETUP** to exit setup mode and return to measurement mode.

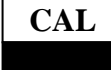

#### : Calibration access key.

In measurement mode:

To coordinate CH1 or CH2, it allows you to access CH1or CH2 calibration mode

In setup mode:

Press CAL to exit calibration mode and return to measurement mode.

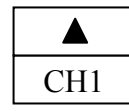

: Up or CH1 key.

Up key:

- Allows you to Increase numeric values.
- Move cursor up within menu.
- Toggle parameters.

CH1: In measurement mode.

- To coordinate **SETUP** or CAL allows you to access setup mode or calibration mode of channel 1.
- To coordinate **ENTER** allows you switch to CH1 screen.

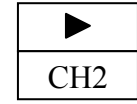

## : Right/Down or CH2 key.

Right key:

- Shift cursor to next right.
- Left or right selection on the menu.

Down key:

Allows you todecrease numerical values or move menu cursor down. •

- CH2 : 1 In measurement mode, to coordinated SETUP or CAL allows you to access CH2 parameter setup mode or calibration mode CH2.
  - (2) coordinated **ENTER** allows you to switch to CH2 screen.

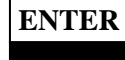

#### : Enter key.

In parameter setup or calibration mode:

- Select items within menu.
- Store input data in the setup mode. In measuring mode:

coordinated CH1 or CH2 to switch screen.

#### **Review of multi-key:**

Access channel CH1 setup mode.

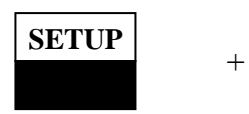

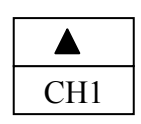

Access channel CH2 setup mode.

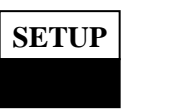

+

+

| CH2 |
|-----|

Access channel CH1 calibration mode.

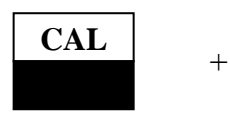

| CH1 |
|-----|

Access channel CH2 calibration mode.

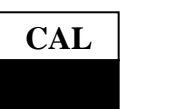

| CH2 |
|-----|

ENTER

Switch channel CH1 to full screen.

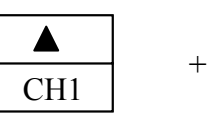

Switch channel CH2 to full screen.

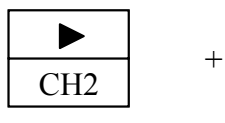

Split screen into dual channel.

+

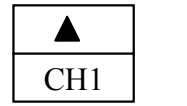

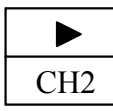

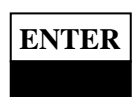

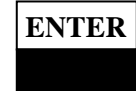

#### 4.5 LED indicators

The unit has 4 kinds of LED indicators they are ALARM, WASH, Hi and Lo. Both ALARM and WASH indicators are red LEDs, Hi and Lo indicators are triple colored (red, green and orange) LEDs.

#### ALARM LED

The following conditions will lead to an alarm warning.

- 1. **Resistivity** over range.
- 2. Current output exceeds  $4 \sim 20$ mA
- 3. Temperature over range.
- **WASH LED** indicates wash relay activated or not. (Only for rejection function)
- **Hi LED** indicates H1/2 relay activated or not.

#### Colors of Hi LED:

- **Red** CH1 activated.
- **Green** CH2 activated.
- Orange Both CH1 and CH2 activated.

Condition of activating H1 relay

Measuring value  $\geq$  Threshold(TH)

Condition of de-activating H1 relay

**Lo LED** indicates L1/2 relay activated or not.

#### Colors of Lo LED:

- **Red** CH1 activated.
- **Green** CH2 activated.
- Orange Both CH1 and CH2 activated.

Condition of activating L1 relay

Measuring value  $\leq$  Threshold (TH)

#### Condition of activating L1 relay

Measuring value  $\geq$  [Threshold + Dead Band (DB)]

#### 5 Measurement mode

5.1 Overview flow chart of measurement mode

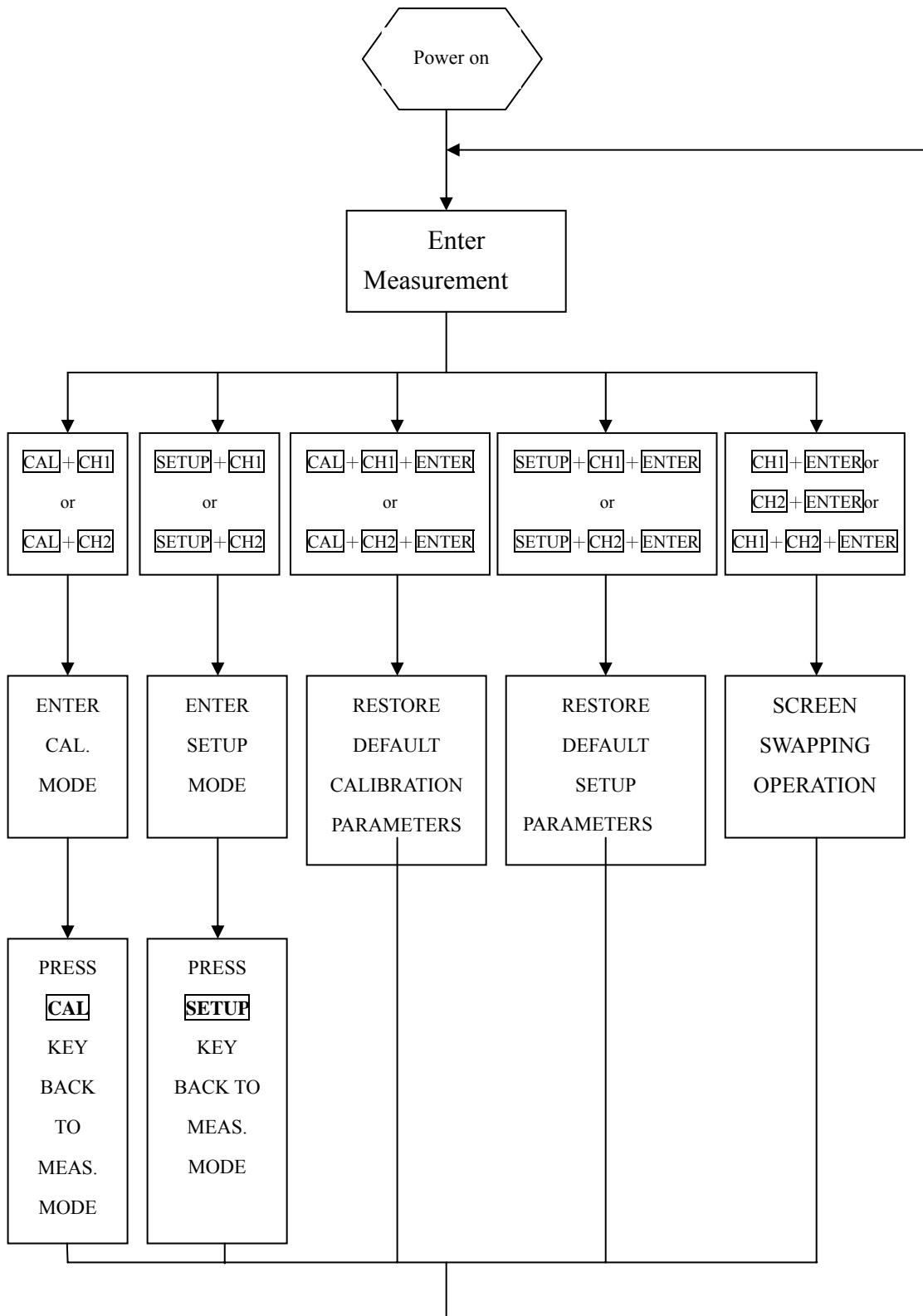

16

#### 5.2 Access setup mode

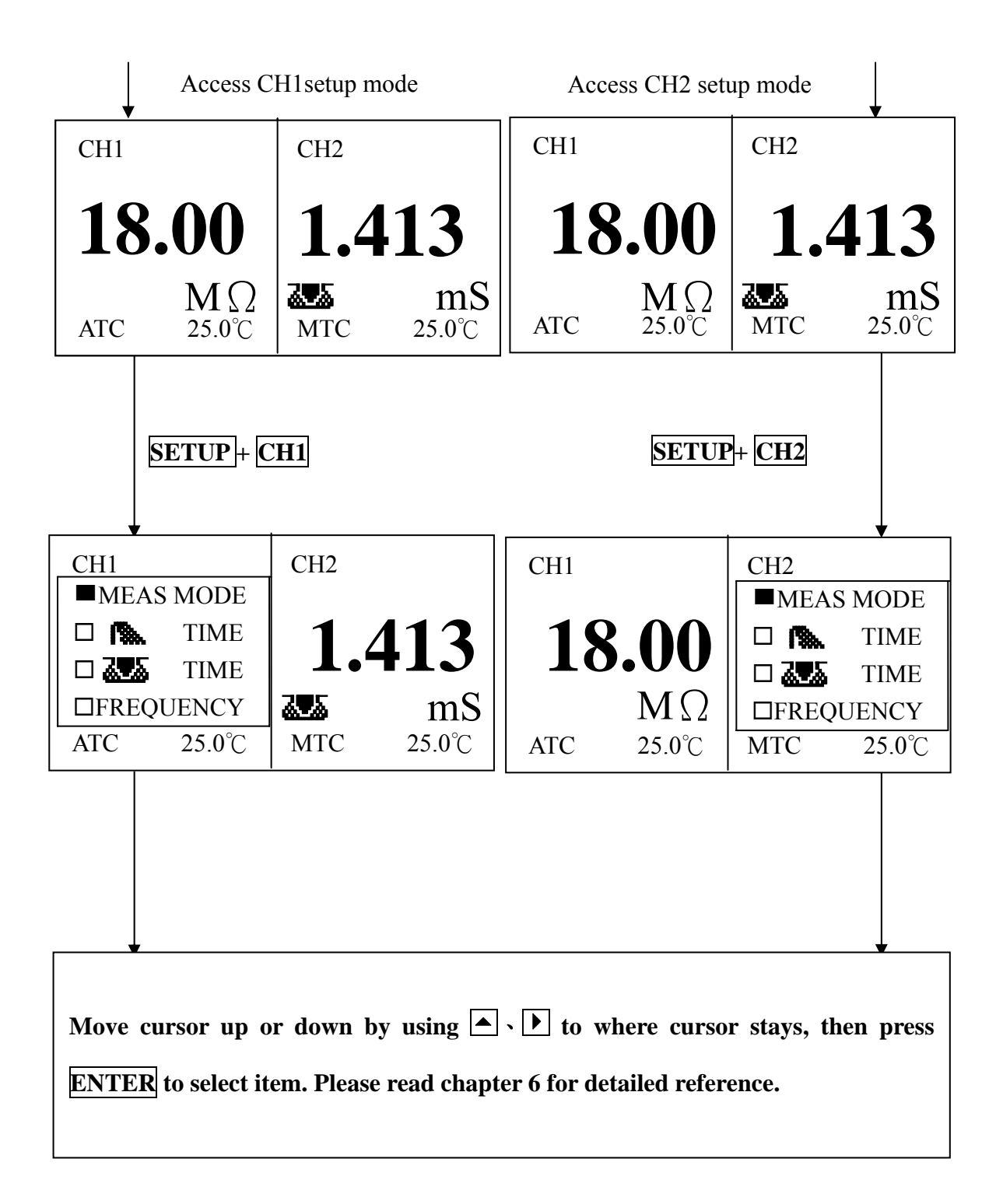

#### 5.3 Access calibration mode

Operating flow chart

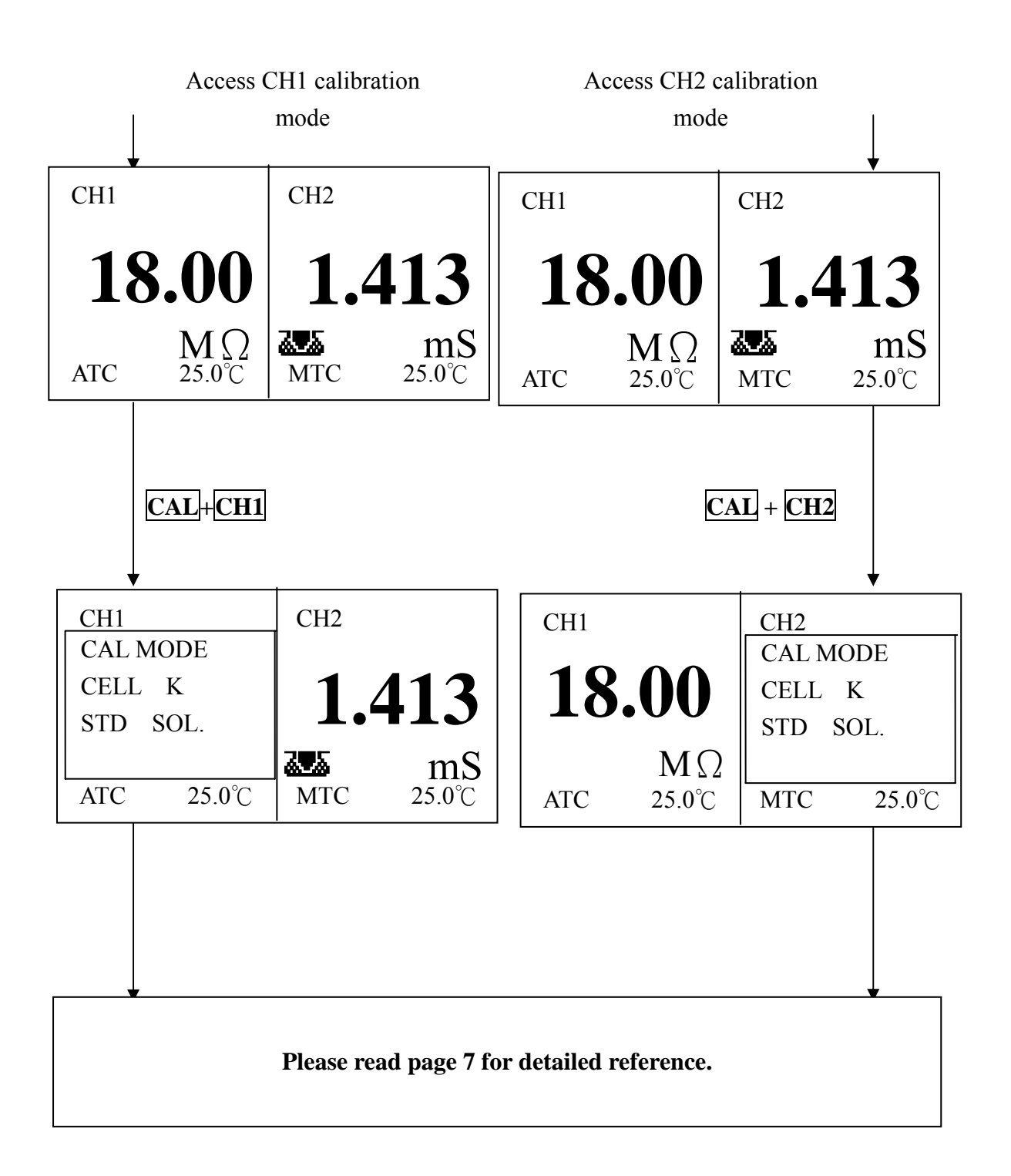

18

#### 5.4 Restoring default setup parameters

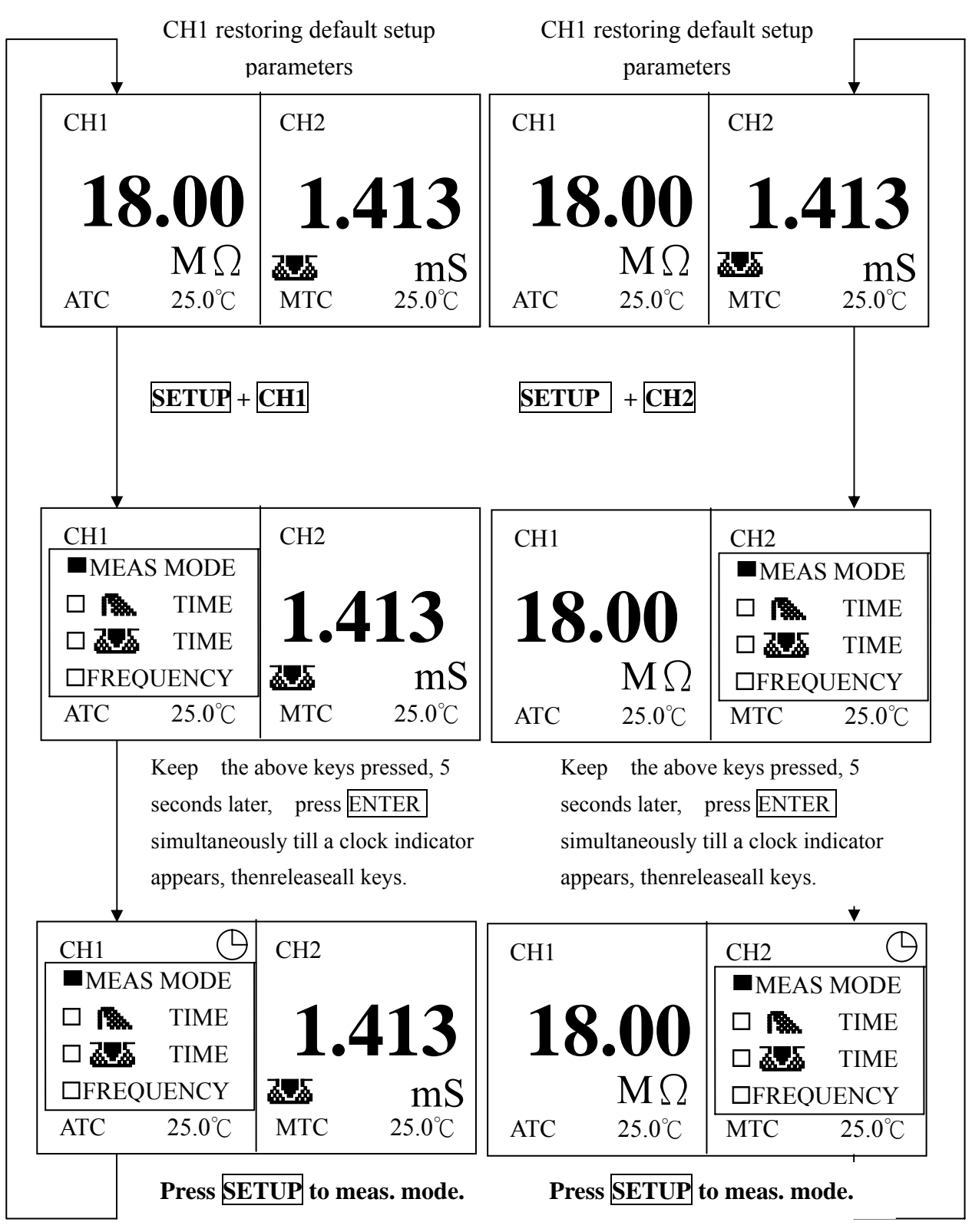

#### 5.5 Restoring default calibration parameters

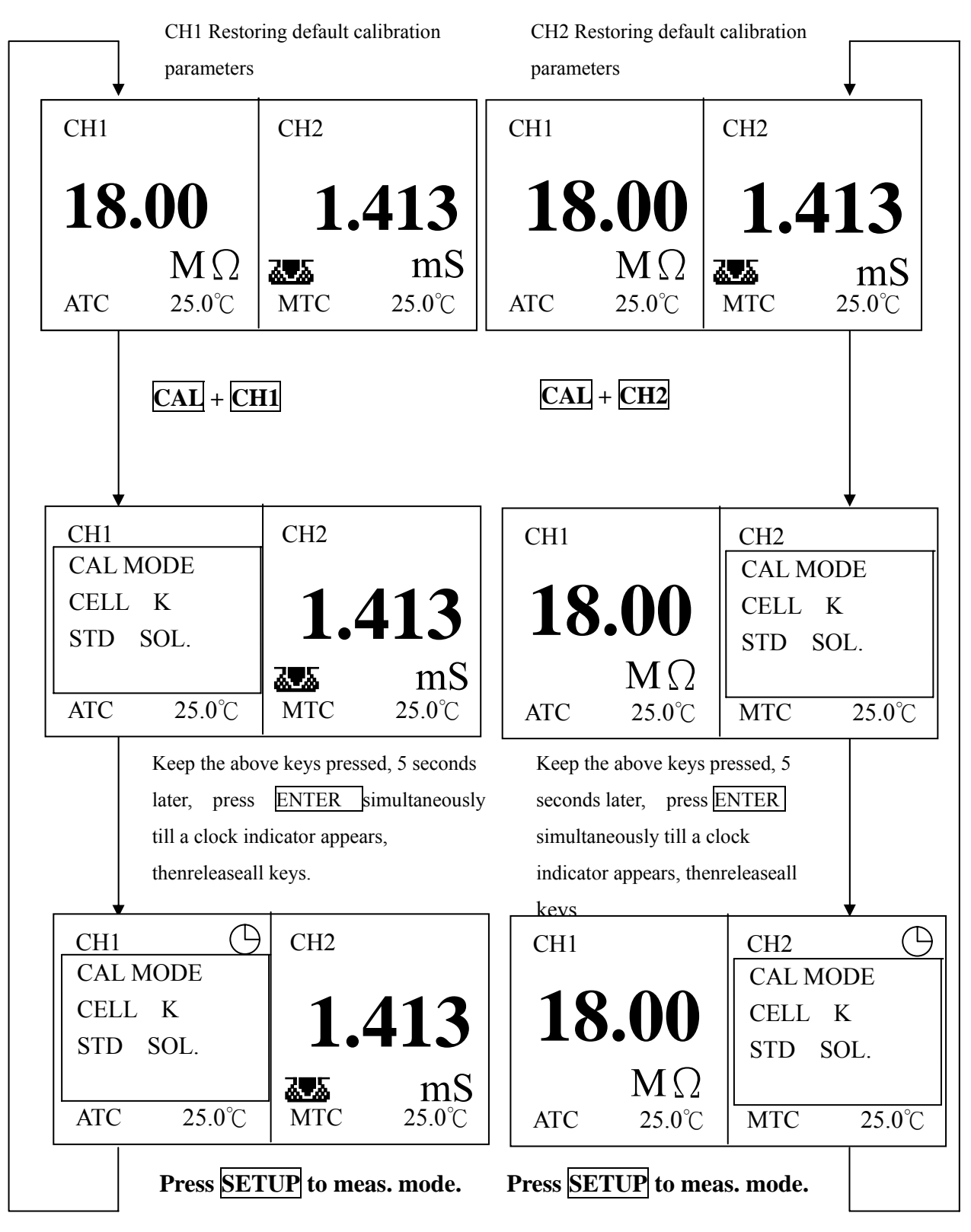

#### 5.6 Screen switch

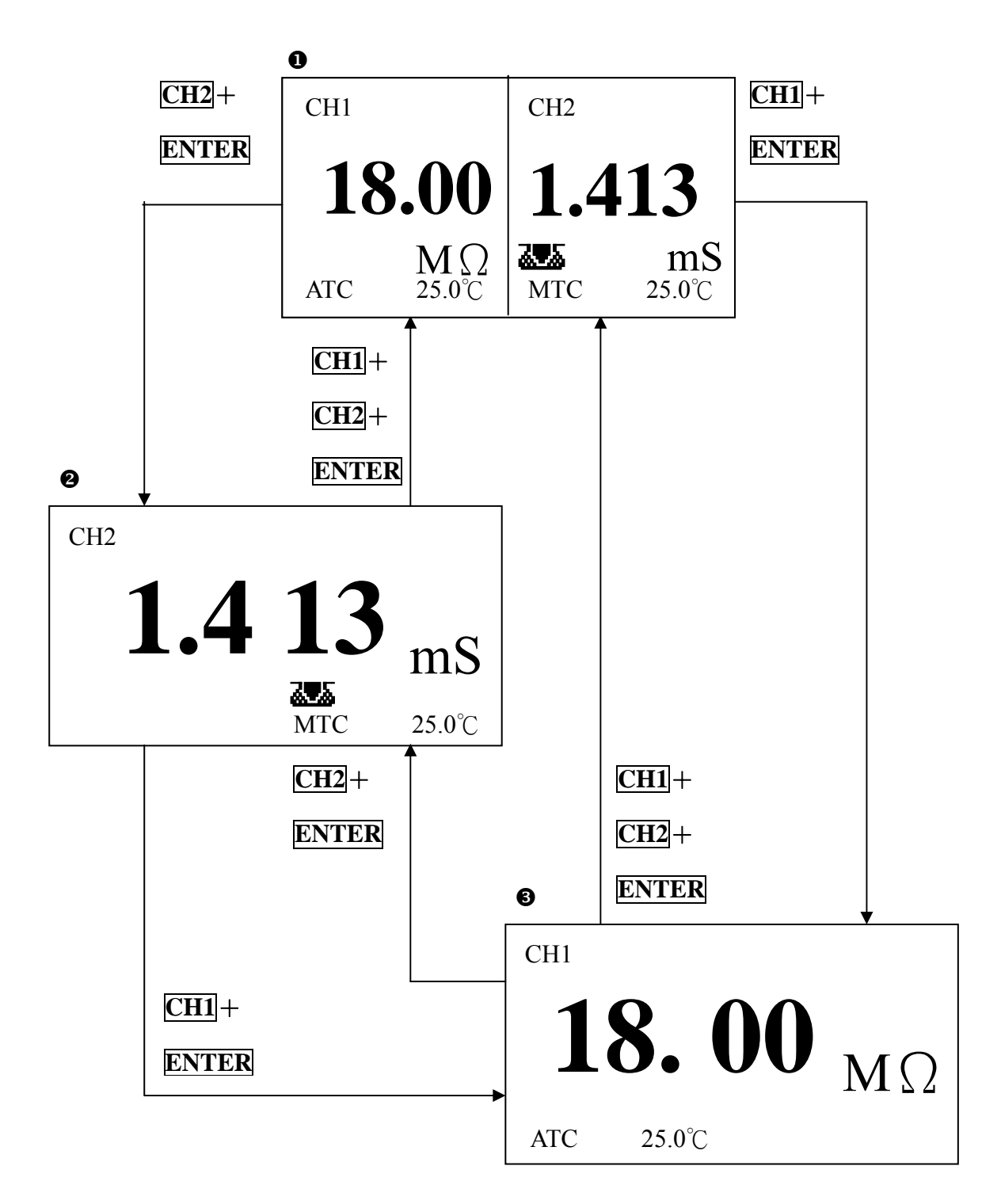

#### 5.6.1 Operating mode screen swapping

In measurement mode, EC4200 allows you to monitor two different or the same types of Resistivity/Conductivity. If you just measure one channel only, you can enlarge the screen for the best view. Details as the following:

1. Spilt screen -> enlarged CH1 only **O** (like the picture above)

## CH1 + ENTER

2. Spilt screen -> enlarged CH2 only **O 2** (like the picture above)

# CH2 + ENTER

3. Enlarged CH1 only -> spilt screen **SO** (like the picture above)

# CH1 + CH2 + ENTER

4. Enlarged CH2 only -> spilt screen  $\mathbf{O}$  (like the picture above)

# CH1 + CH2 + ENTER

5. Enlarged CH1 only -> Enlarged CH2 only **9**(like the picture above)

# CH2 + ENTER

6. Enlarged CH2 only-> Enlarged CH1 only **2S** (like the picture above)

CH1 + ENTER

6 Setup 6.1 Overview flow chart of setup mode

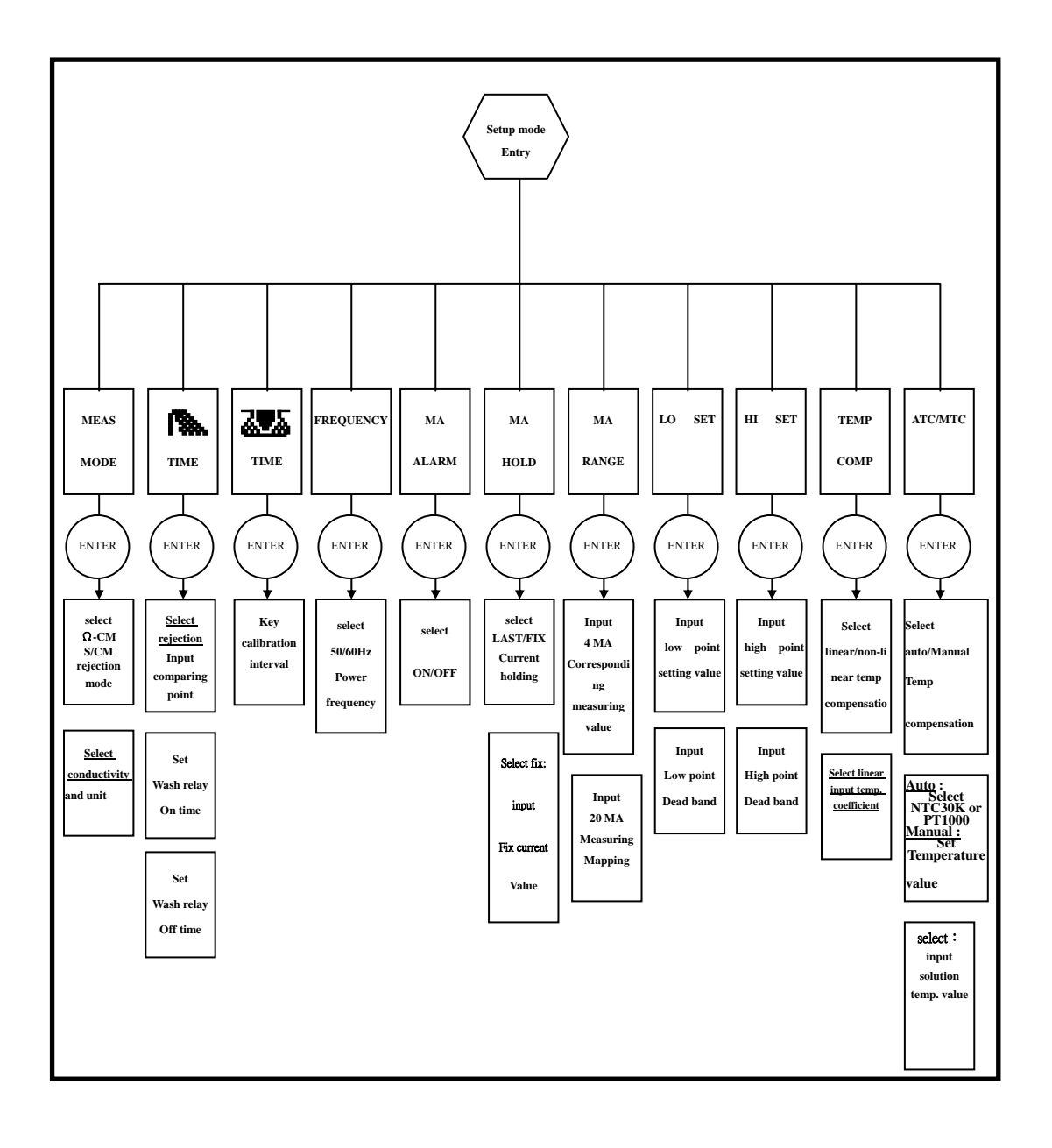

#### 6.2 Access parameter setup mode

Access channel CH1 setup mode. Press **SETUP** + **CH1** 

Access channel CH2 setup mode. Press  $\overline{SETUP} + \overline{CH2}$ 

#### 6.3 Select measuring mode

Select  $\Omega$ -CM or S/CM or REJECTION display.

# 6.3.1 double display without % rejection

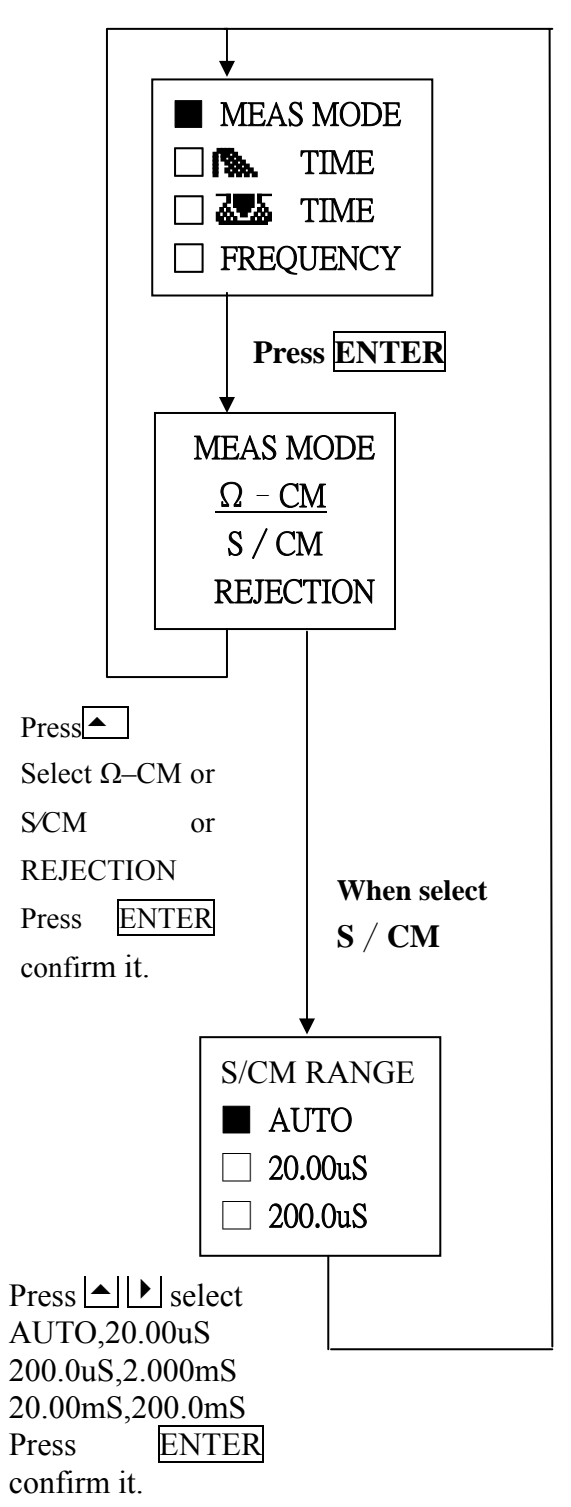

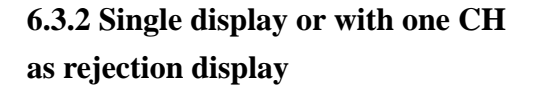

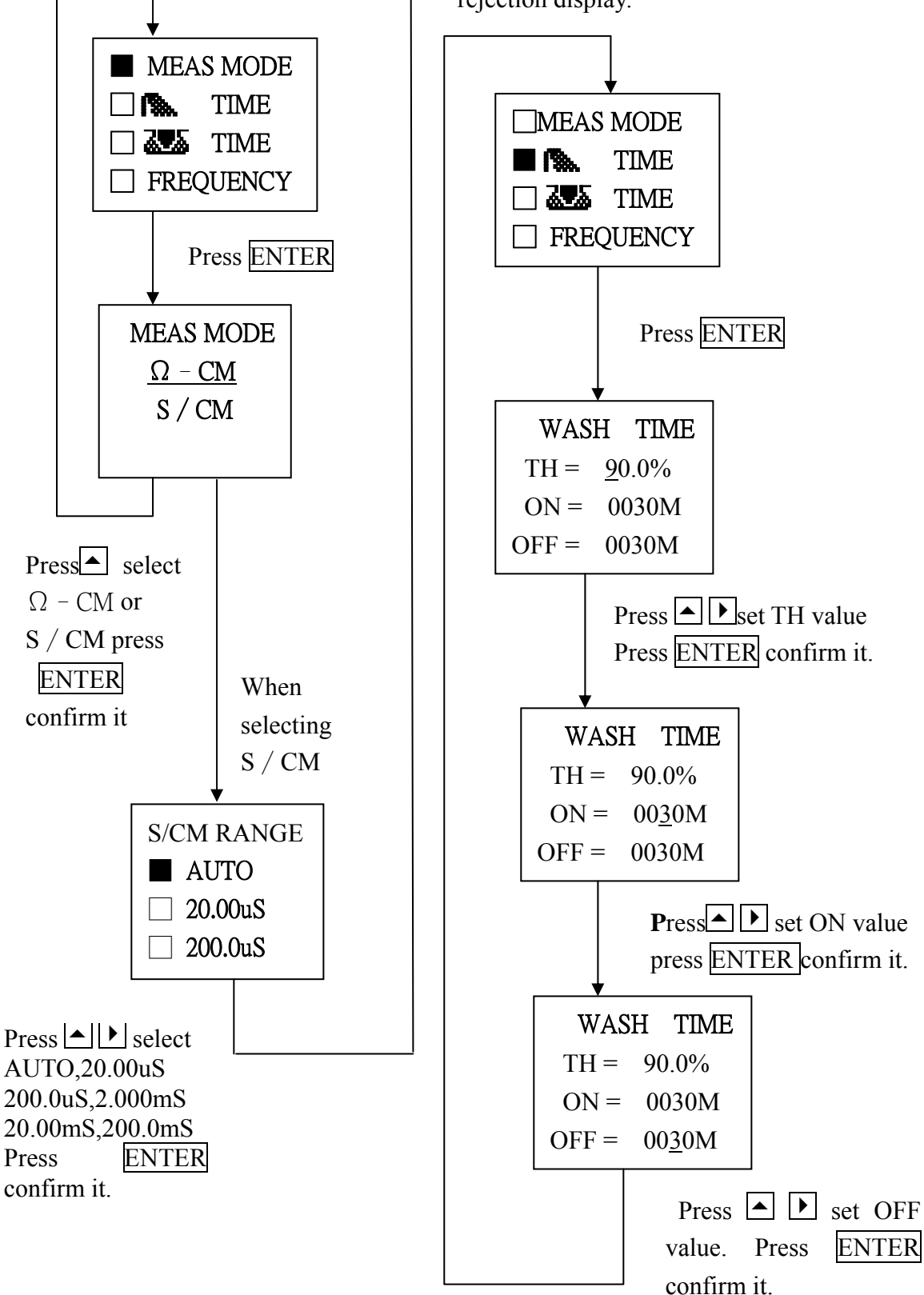

#### 6.4 Washing time setup

Can only be accessed when CH is rejection display.

#### 6.5 Calibration interval

If the value is zero, then stop this function.

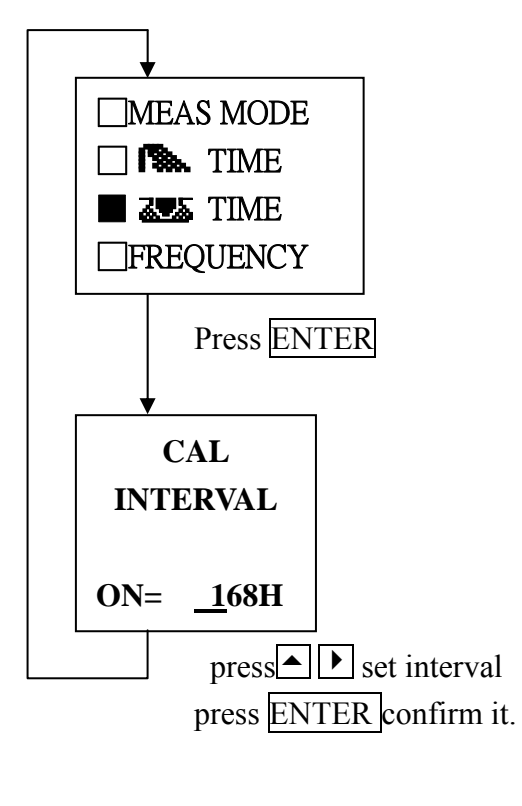

#### 6.6 Frequency

Set 50Hz or 60Hz power frequency.

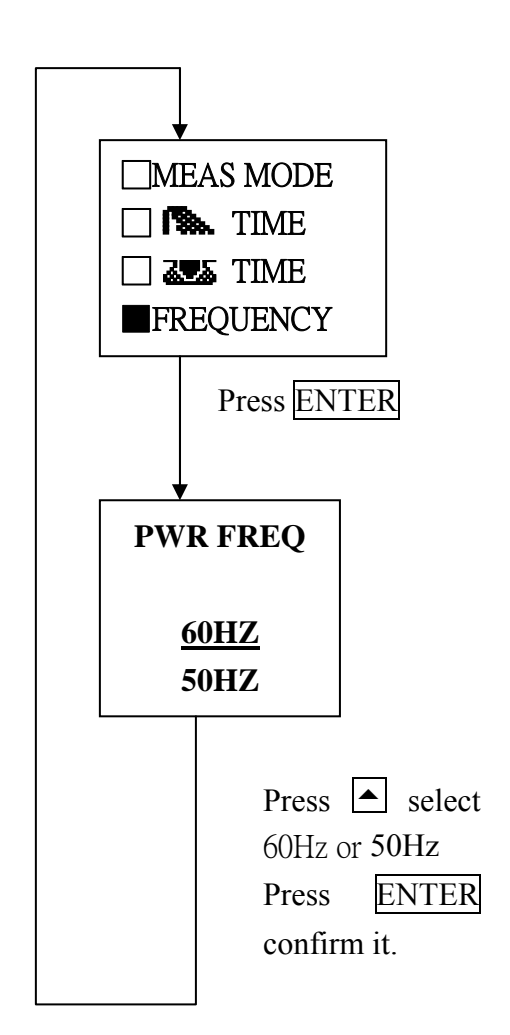

#### 6.7 Current alarm setting

when the current is exceeded 4-20mA , select on or off.

#### 6.8 Current output

Set current output corresponding to measuring range.

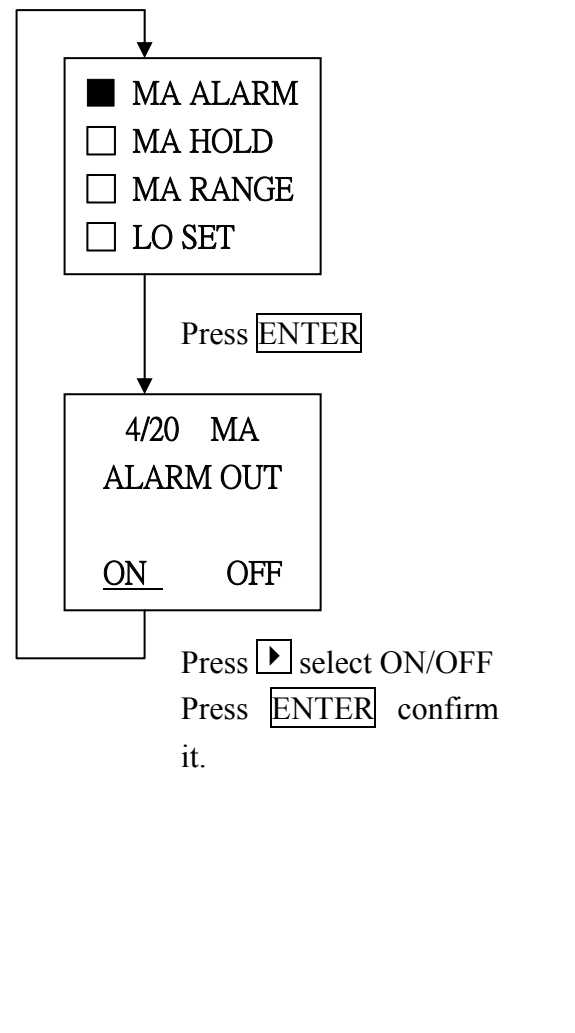

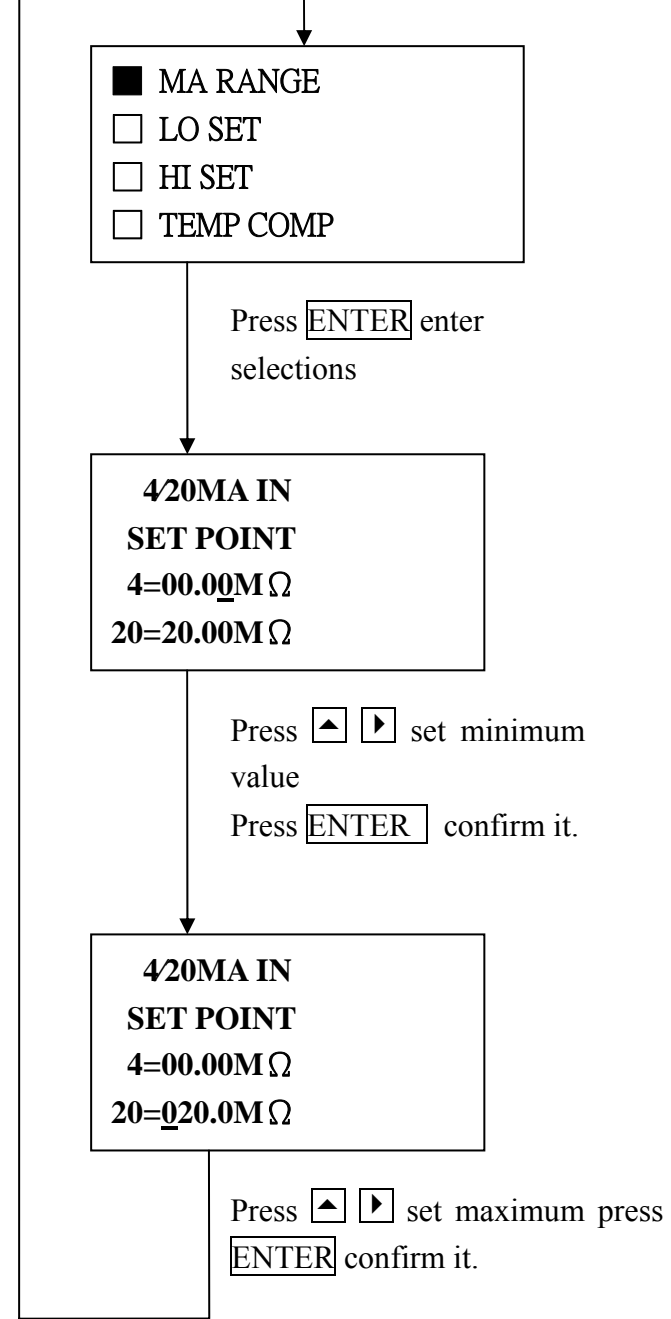

#### 6.9 Set low point

Set low threshold and dead band. The range of threshold is  $0.00M \Omega \sim 20.00 M$  $\Omega \sim 0.00uS \sim 200, 0 MS \sim 0.0\% \sim 100.0\%$ 

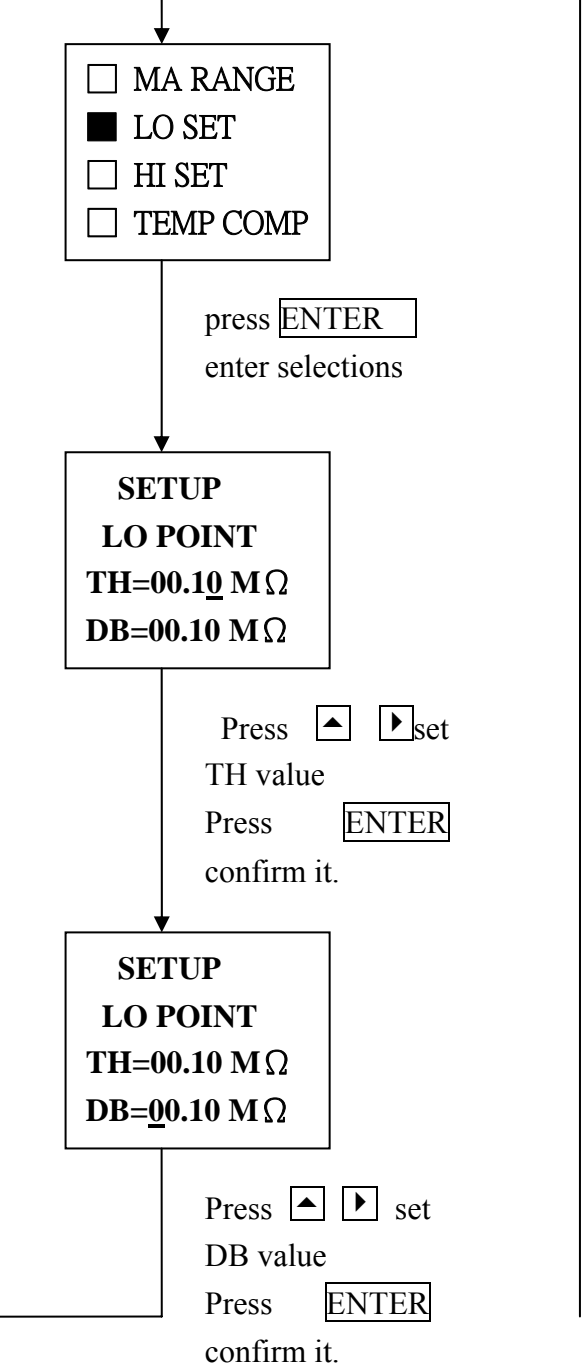

#### 6.10 Set high point

Set high threshold and dead band. The range of threshold is  $0.00M \Omega \sim 20.00 M$  $\Omega \sim 0.00uS \sim 200.0 mS \sim 0.0\% \sim 100.0\%$ 

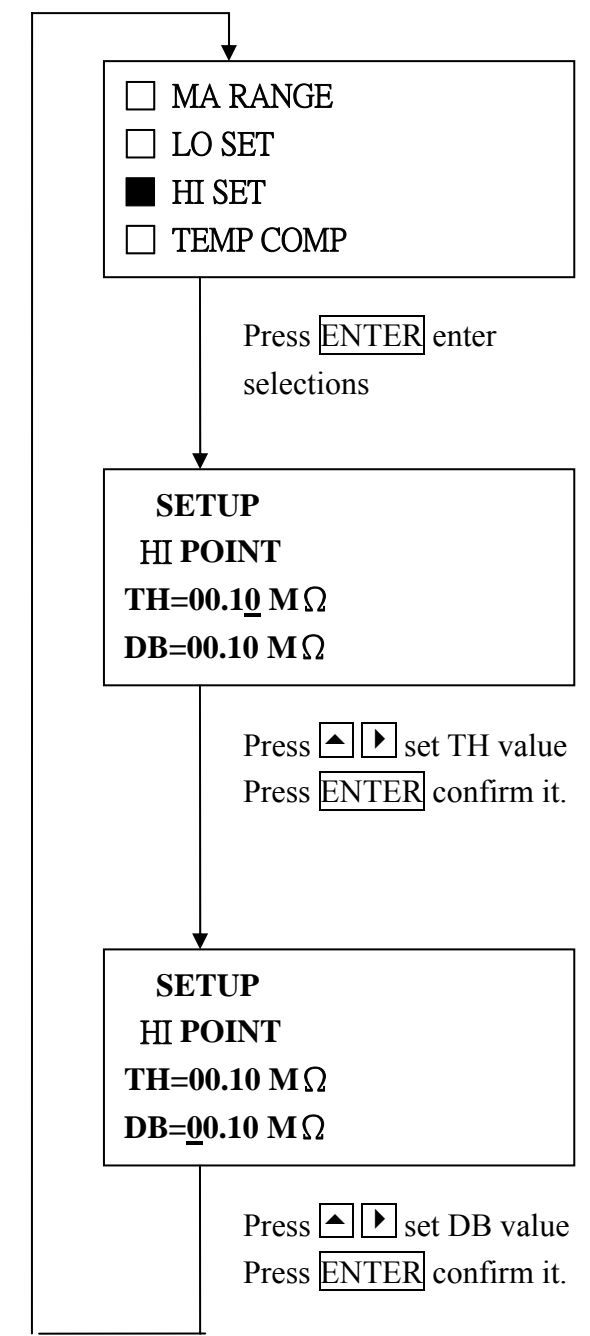

#### 6.11 Temp. compensation

6.11.1 Non-linear compensation

#### 6.11.2 Linear compensation

RANGE : 0.00%~5.00%

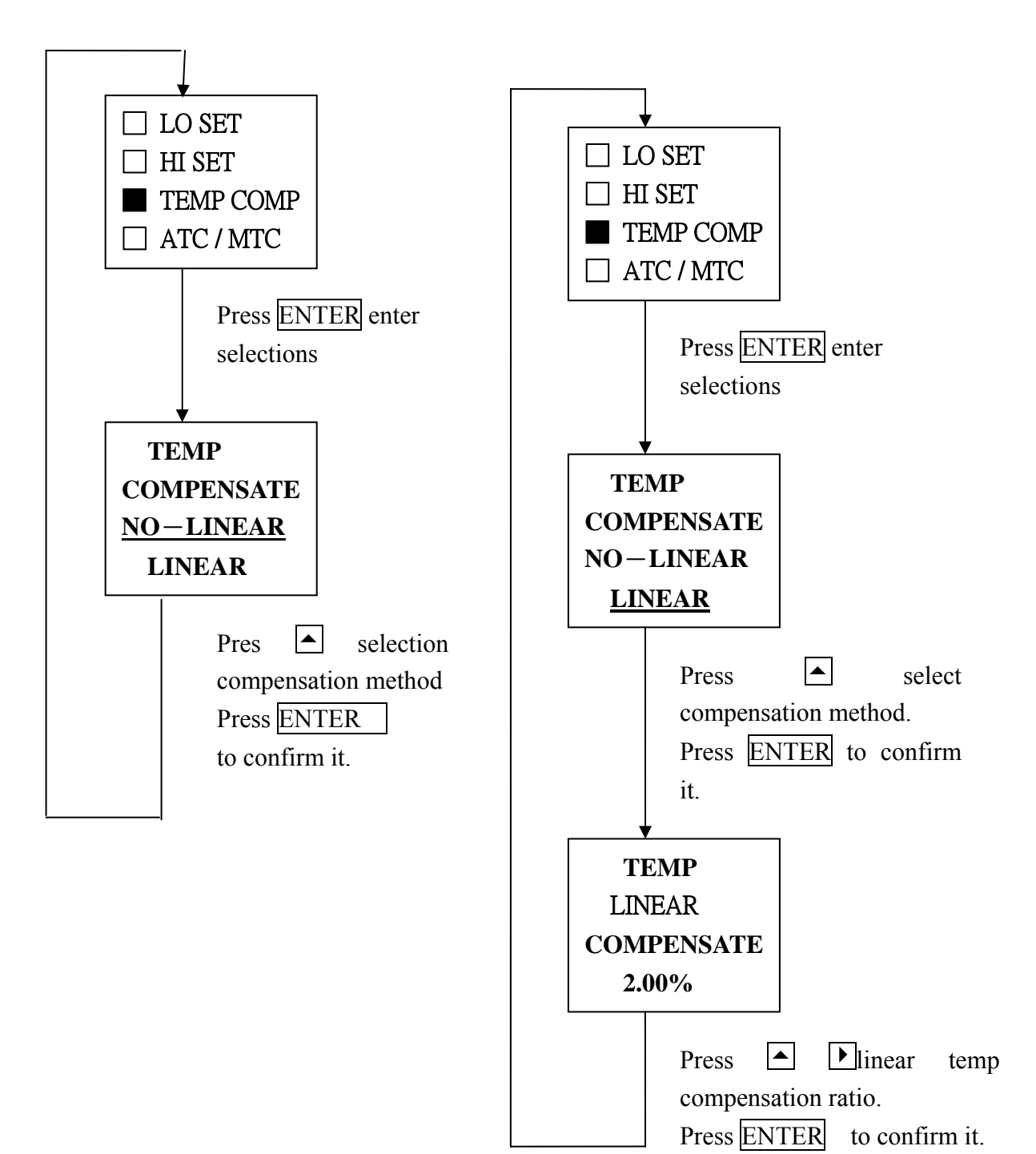

### 6.12 Temp. measuring

#### 6.12.1 Temp. probe connecting

Choose either NTC30K OR PT1000TEMP PROBE

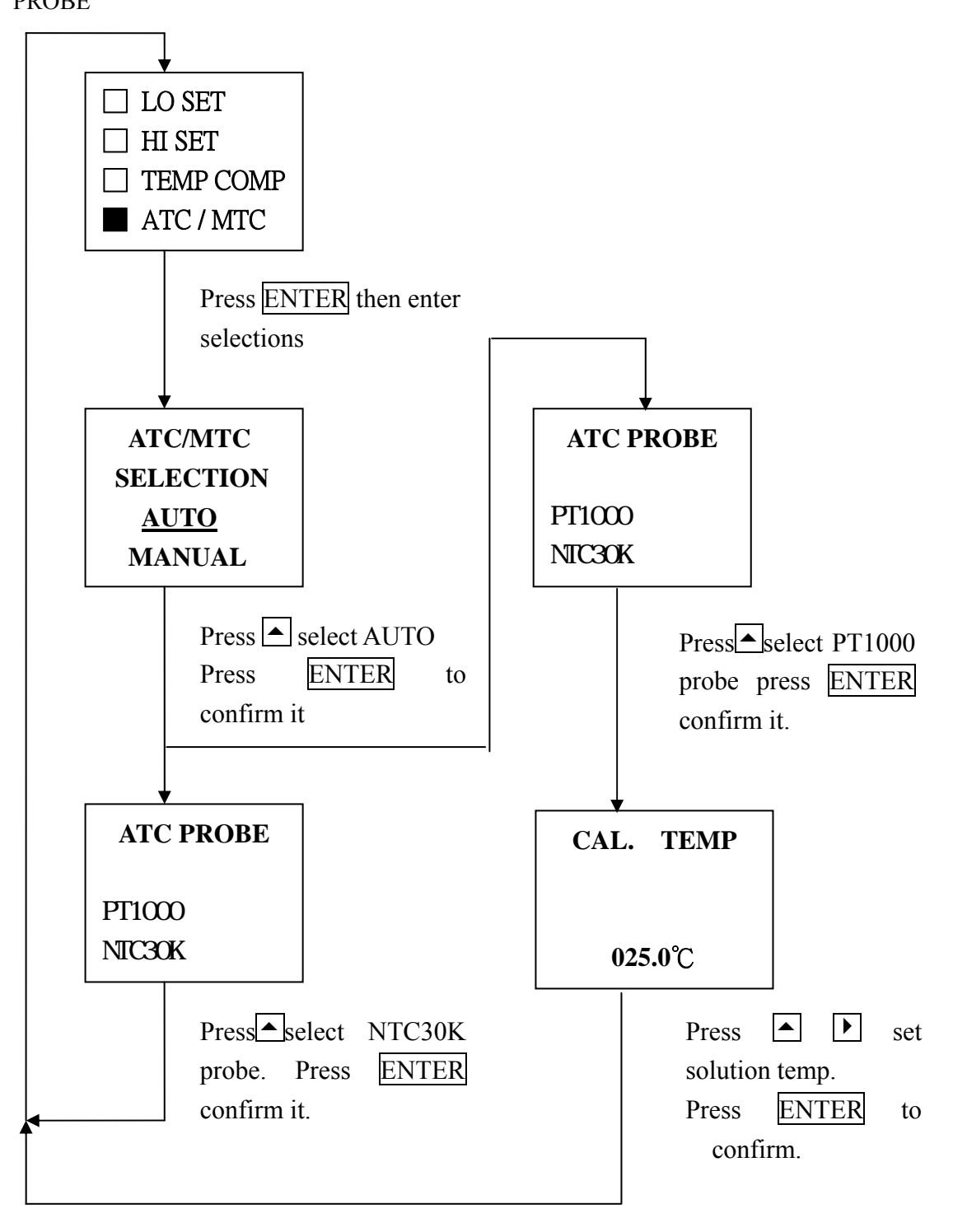

#### 6.12.2 Manual temperature setup

RANGE :  $0.0^{\circ}$ C ~  $100.0^{\circ}$ C

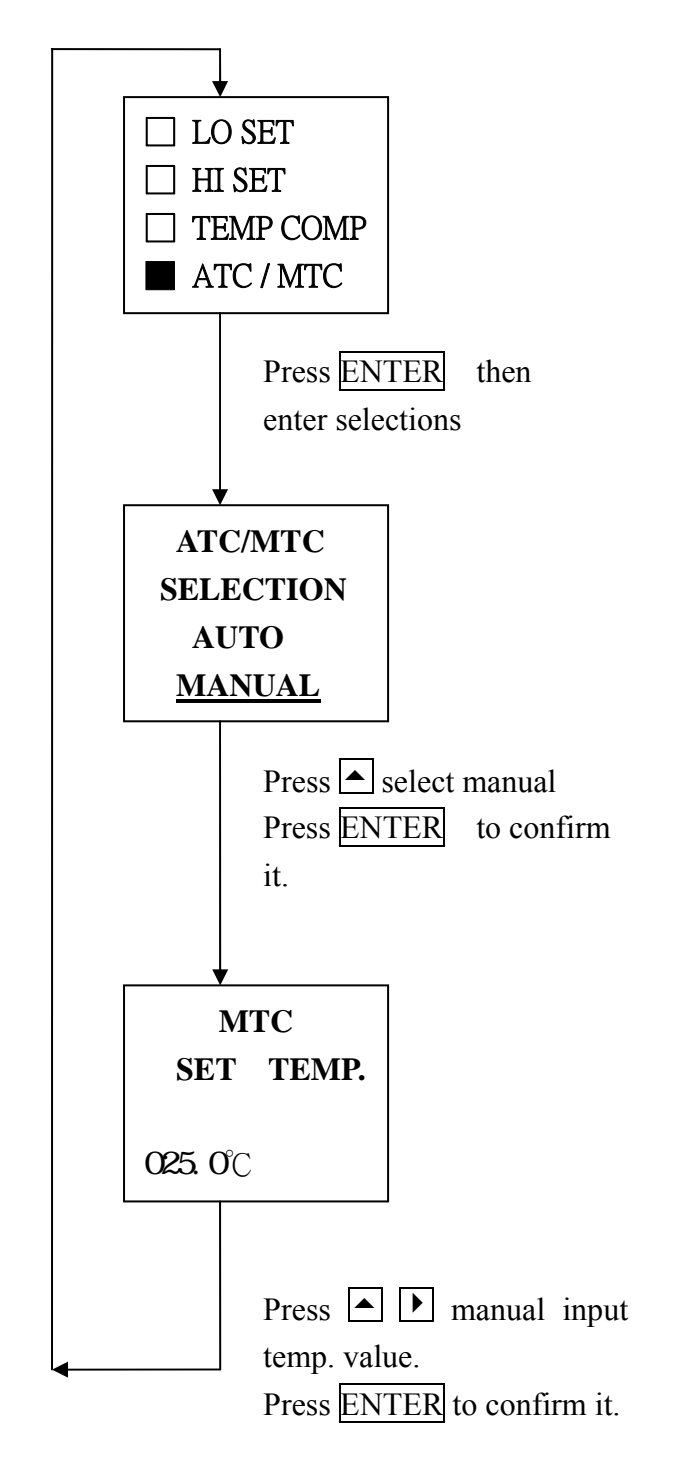

#### 7calibration

- 7.1  $\Omega$  CM calibration mode
- 7.1.1 Cell constant input

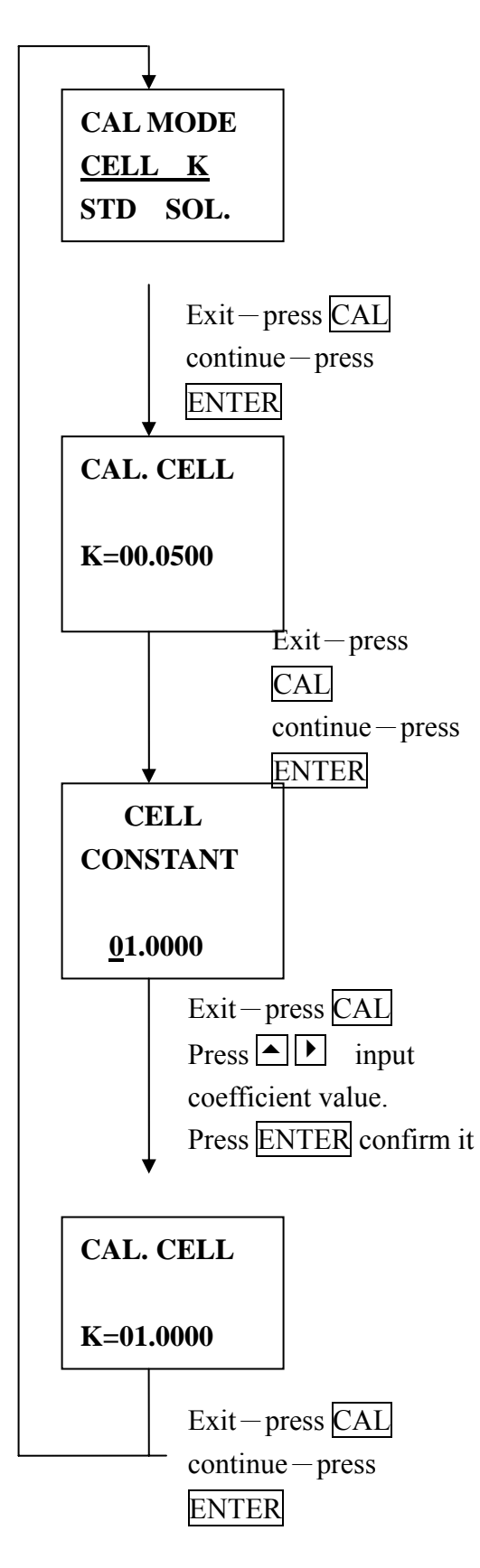

ACCESS CH1 CALIBRATION MODE.

# PRESS CAL+CH1

ACCESS CH1 CALIBRATION MODE

# PRESS CAL+CH2

 $\Omega$  – CM Calibration mode is divided into cell constant input(see 7.1.1) and user buffer solution calibration(see 7.1.2).

**Cell constant input :** the range is 0.0100 ~ 50.0000.

User buffer solution calibration : let User input the value of buffer solution, use this value (must use non-linear temp compensation) to calculate the coefficient of electrode.

7.1.2 User buffer solution calibration

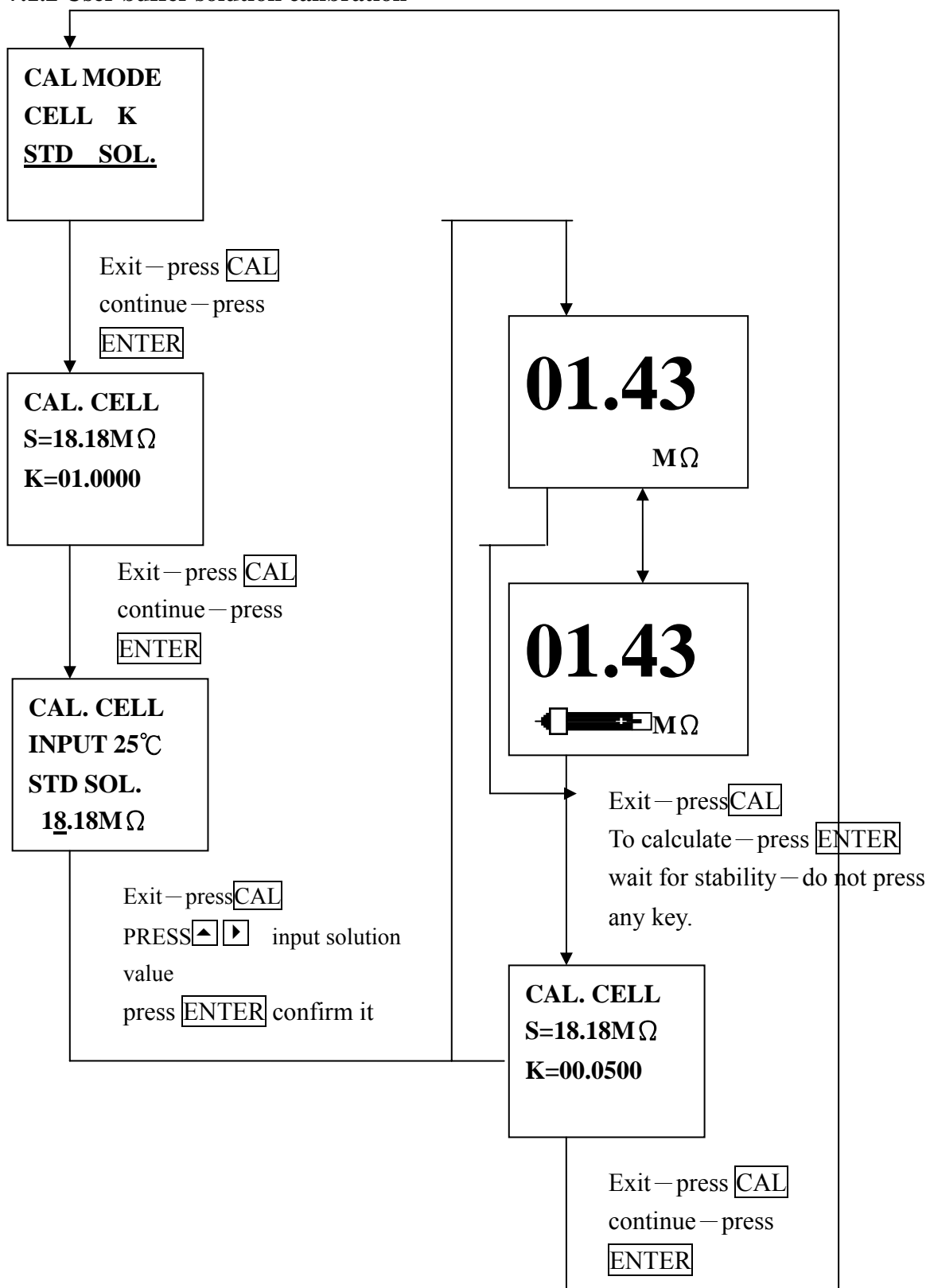

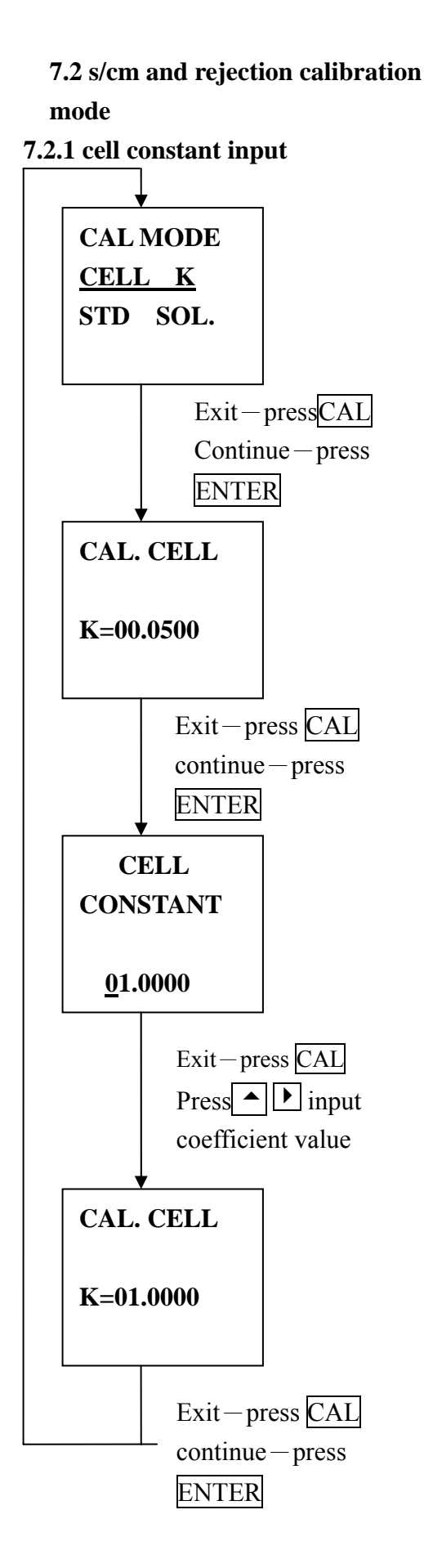

# ACCESS CH1 CALIBRATION MODE. PRESS CAL+CH1

# ACCESS CH2 CALIBRATION MODE PRESS CAL+CH2

S/CM Calibration mode is divided into cell constant input(see 7.1.1) and user buffer solution calibration(see 7.1.2). Use 0.1n kcl solution to calibrate coefficient of electrode.(see 7.2.3). Use 0.01n kcl solution to calibrate coefficient of electrode.(see 7.2.4) All four types.

**Cell constant input :** the range is 0.0100 ~ 50.0000.

User buffer solution calibration : let User input the value of buffer solution, use this value to calculate the coefficient of electrode.

Use 0.1n kcl and 0.1n kcl solution to calibrate coefficient of electrode. : The program will find corresponding value to calibrate the coefficient of electrode.

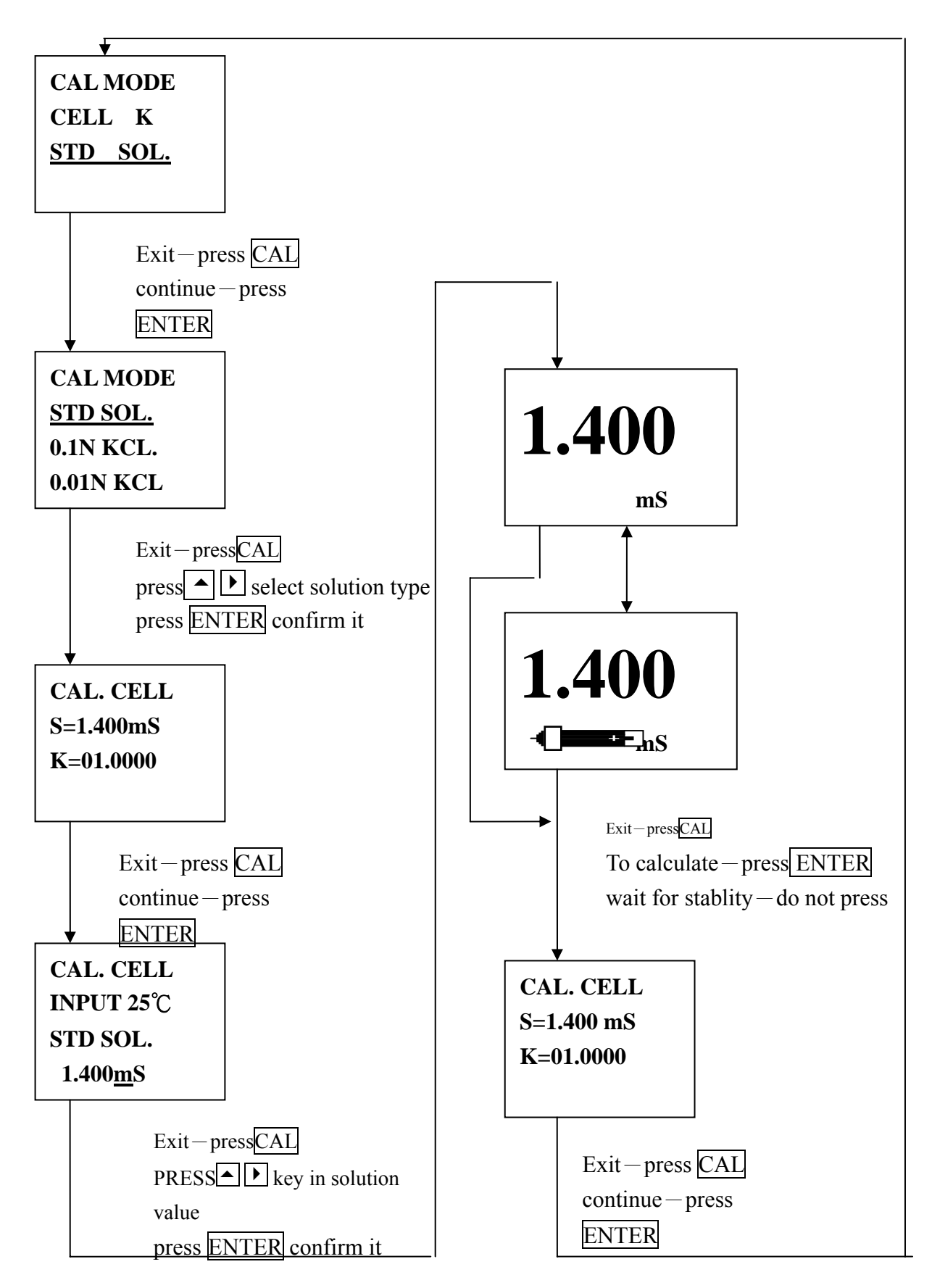

7.2.3 Calibration electrode by 0.01 k

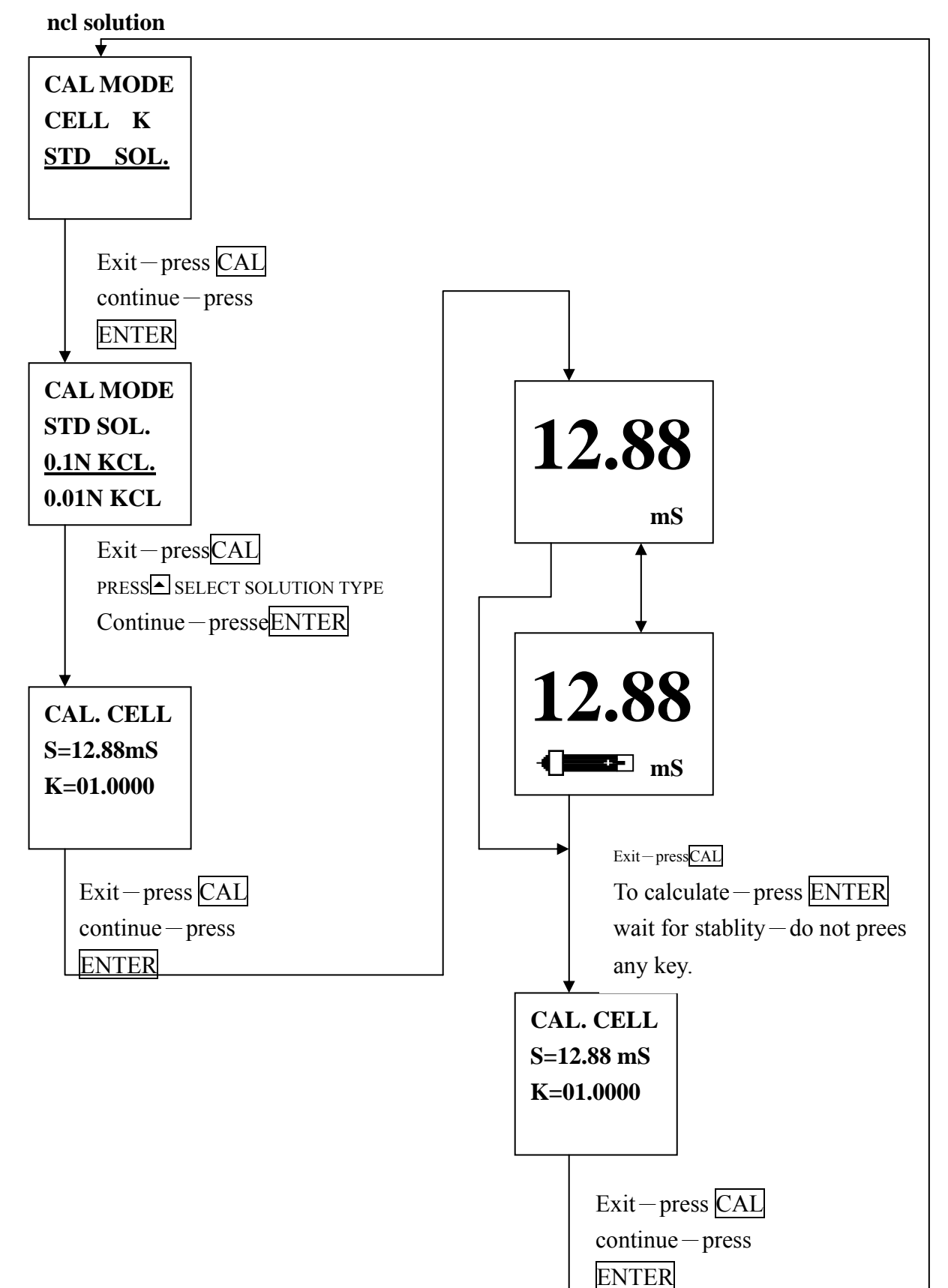

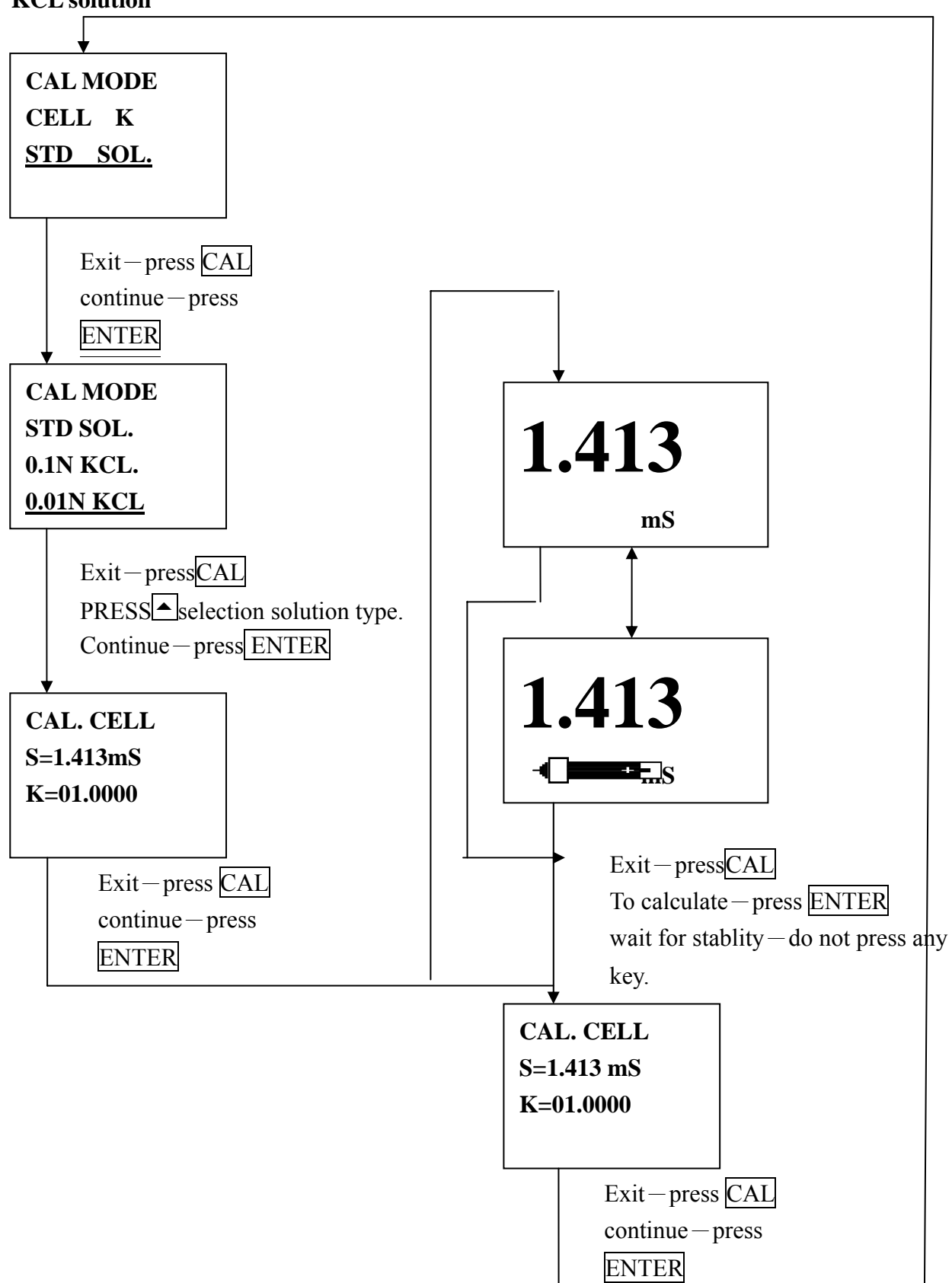

7.2.4 Calibrate electrode by 0.01N KCL solution

#### 8. ERROR MESSAGE

#### **8.1 CALIBRATION ERROR**

 During calibrating, ,if the coefficient is over 00.0100~50.0000,it shows the following sign. • But k= value will not change.

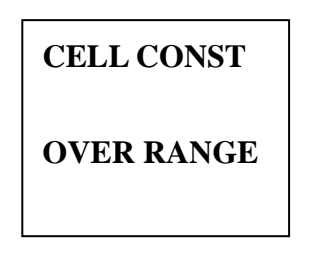

During calibration: If the electrode value is not stable the k=value will not change.

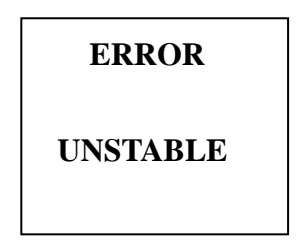

#### 8.2 Measuring error

1 . In resistivity mode: If the value is over rang, it following sign will be shown (range is  $0-20M\Omega$ )

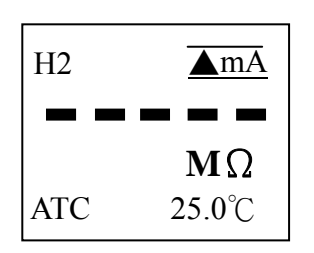

In measuring mode: If the value is over value (range 0-200ms)

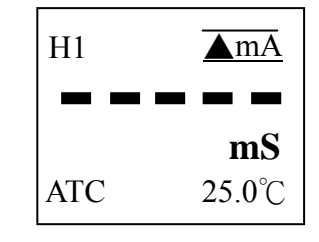

2. Measuring temp. is over range.

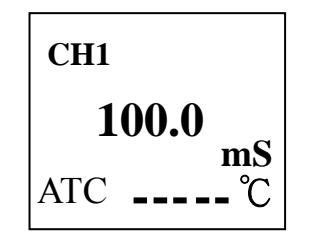